## **INTEGR**

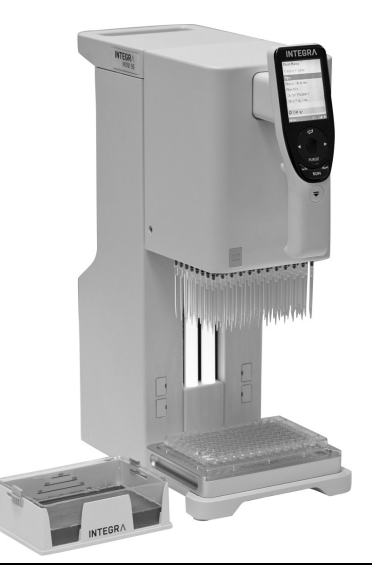

### MINI 96 Operating instructions

# **CEUK** Declaration of conformity INTEGRA Biosciences AG - 720

#### INTEGRA Biosciences AG – 7205 Zizers, Switzerland

declares on its own responsibility that the devices

| Description         | Models                                                                       |
|---------------------|------------------------------------------------------------------------------|
| MINI 96             | 4801, 4802, 4803, 4804                                                       |
| Mains adapter       | 128909                                                                       |
| comply with:        |                                                                              |
| EU Provisions       | Scope                                                                        |
| 2014/35/EU          | Low voltage directive (LVD)                                                  |
| 2014/30/EU          | Electromagnetic compatibility (EMC)                                          |
| 2012/19/EC          | Waste electrical and electronic equipment (WEEE)                             |
| 2011/65/EC          | Restriction of hazardous substances (RoHS)                                   |
| 1907/2006           | Registration, evaluation, authorisation and restriction of chemicals (REACH) |
| 2019/1782           | External power supply efficiency                                             |
| EN 9001:2015        | Quality Management                                                           |
| EN 61010-1:2020     | Safety general laboratory equipment                                          |
| EN 61326-1:2013     | Electromagnetic compatibility laboratory equipment                           |
| EN 61010-2-081:2020 | Safety automatic laboratory equipment                                        |

| UK Provisions       | Scope                                            |
|---------------------|--------------------------------------------------|
| S.I. 2016/1101      | Electrical equipment safety                      |
| S.I. 2016/1091      | Electromagnetic compatibility (EMC)              |
| S.I. 2013/3113      | Waste electrical and electronic equipment (WEEE) |
| S.I. 2012/3032      | Restriction of hazardous substances (RoHS)       |
| BS 61010-1:2010     | Safety general laboratory equipment              |
| BS 61010-2-081:2020 | Safety automatic laboratory equipment            |
| BS 63000:2018       | Restriction of hazardous substances (RoHS)       |

| USA Provisions               | Scope                                                             |
|------------------------------|-------------------------------------------------------------------|
| FCC 47 CFR Part 15B          | Electromagnetic compatibility (EMC)                               |
| 10 CFR Part 430              | External power supply efficiency (CEC VI)                         |
| 17 CFR Parts 240 & 249b      | Dodd frank "Conflict minerals"                                    |
| 27 CCR Parts 25102-<br>27001 | Proposition 65: The safe drinking water and toxic enforcement act |
| TSCA 40 CFR Part 751         | Toxic substances control act                                      |
| UL 61010-1:2012              | Safety general laboratory equipment                               |
| UL 61010-2-081:2019          | Safety automatic laboratory equipment                             |

| CAN Provisions                | Scope                                 |
|-------------------------------|---------------------------------------|
| CSA-C22.2 No. 61010-1         | Safety general laboratory equipment   |
| CSA C22.2 No. 61010-2-<br>081 | Safety automatic laboratory equipment |

| Scope                                                                                          |
|------------------------------------------------------------------------------------------------|
| China compulsory certification mark (CCC) safety and EMC requirements for electrical equipment |
| Restriction of hazardous substances (RoHS)                                                     |
| Information technology equipment safety                                                        |
| Information technology equipment radio disturbance                                             |
| EMC limits for harmonic current emissions                                                      |
| Restriction of hazardous substances (RoHS)                                                     |
|                                                                                                |

| JPN Provisions  | Scope                                        |
|-----------------|----------------------------------------------|
| PSE (Denan) Law | Electrical appliance and material safety law |

| ЕАС Технический регламент Таможенного союза |                                                    |  |
|---------------------------------------------|----------------------------------------------------|--|
| TP TC 004/2011                              | О безопасности низковольтного оборудования         |  |
| TP TC 020/2011                              | Электромагнитная совместимость технических средств |  |

Zizers, 2025-05-16

Urs Hartmann CEO

taviela 602

Daniela Gross Head of Corporate Quality

#### **Table of Contents**

| Chapter 1 | Intro      | oductio         | on                            |          |
|-----------|------------|-----------------|-------------------------------|----------|
|           | 1.1<br>1.2 | Symbo<br>Intend | ols used<br>led use           | 10<br>11 |
|           | 1.3        | Safety          | / notes                       | 11       |
| Chapter 2 | Des        | criptio         | n of the device               |          |
|           | 2.1        | Scope           | of delivery                   | 13       |
|           | 2.2        | Overv           | iew of MINI 96                | 13       |
|           |            | 2.2.1           | MINI 96 device                |          |
|           |            | 2.2.2           | MINI 96 control unit          | 14       |
|           |            | 2.2.3           | Display                       | 14       |
|           |            | 2.2.4           | Touch wheel                   | 15       |
|           |            | 2.2.5           | Left and right arrow buttons  | 15       |
|           |            | 2.2.6           | PURGE button                  | 15       |
|           |            | 2.2.7           | RUN button                    | 15       |
| Chapter 3 | Inst       | allation        | 1                             |          |
|           | 3.1        | Opera           | ting environment              | 16       |
|           | 3.2        | Setting         | g up and moving of the device | 16       |
|           | 3.3        | Install         | ation of stages               | 17       |
|           |            | 3.3.1           | Base stage                    | 17       |
|           |            | 3.3.2           | Second stage                  | 17       |
|           |            | 3.3.3           | Two position stage            | 17       |
|           | 3.4        | Setting         | gs - adapt your MINI 96       | 18       |
|           |            | 3.4.1           | Position settings             | 18       |
|           |            | 3.4.2           | Preferences                   | 19       |
|           |            | 3.4.3           | Calibration & services        | 21       |
|           |            | 3.4.4           | Communications                | 22       |
|           |            | 3.4.5           | Device information            | 22       |
|           |            | 3.4.6           | Park head                     | 22       |
|           |            | 3.4.7           | Language                      | 22       |
|           |            | 3.4.8           | Write protect                 | 23       |

#### Chapter 4 Operation

| 4.1 | Turn o  | on/off the device                              | 24 |
|-----|---------|------------------------------------------------|----|
| 4.2 | Attach  | ning and removing GRIPTIPS                     | 24 |
|     | 4.2.1   | Loading GRIPTIPS from a rack with 96 GRIPTIPS  | 24 |
|     | 4.2.2   | Loading GRIPTIPS from a rack with 384 GRIPTIPS | 25 |
|     | 4.2.3   | Partially GRIPTIPS loading                     | 25 |
|     | 4.2.4   | Ejecting used GRIPTIPS                         | 26 |
| 4.3 | Start p | pipetting                                      |    |
|     | 4.3.1   | Pipetting                                      | 26 |
|     | 4.3.2   | Setting pipetting height                       | 27 |
|     | 4.3.3   | Blowout/blowin modes                           |    |
|     | 4.3.4   | Recommendations for pipetting                  | 29 |
|     | 4.3.5   | Pipetting between 96-384 well plates           |    |
|     | 4.3.6   | Pipetting with the two position stage          |    |
| 4.4 | Pipett  | ing options and settings                       | 31 |
|     | 4.4.1   | Edit option                                    | 31 |
|     | 4.4.2   | Volume selection                               | 31 |
|     | 4.4.3   | Speed selection                                | 32 |
|     | 4.4.4   | Pace                                           | 33 |
|     | 4.4.5   | Count, mix cycle and rows                      | 33 |
|     | 4.4.6   | Custom                                         | 33 |
| 4.5 | Troub   | leshooting/FAQ                                 | 34 |

#### Chapter 5 Programs

| 40 |
|----|
| 41 |
| 42 |
| 43 |
| 44 |
| 45 |
| 46 |
| 47 |
| 47 |
| 49 |
|    |

|           | 6.1                                           | Cleaning                                                                                                    | 50                         |
|-----------|-----------------------------------------------|----------------------------------------------------------------------------------------------------|----------------------------|
|           | 6.2                                           | Decontamination                                                                                                    |                            |
|           |                                               | 6.2.1 Two position stage                                                                                                    |                            |
|           | 6.3                                           | Leak test                                                                                                    |                            |
|           | 6.4                                           | Servicing                                                                                                    | 53                         |
|           |                                               | 6.4.1 Changing O-rings of tip fittings                                                                                                    |                            |
|           | 6.5                                           | Calibration                                                                                                    |                            |
|           | 6.6                                           | Equipment disposal                                                                                                    | 54                         |
|           |                                               |                                                                                                    |                            |
| Chapter 7 | Тес                                           | hnical Data                                                                                                    |                            |
| Chapter 7 | <b>Tec</b><br>7.1                             | hnical Data<br>Environmental conditions                                                                                                    | 55                         |
| Chapter 7 | <b>Tec</b><br>7.1<br>7.2                      | hnical Data<br>Environmental conditions<br>Specification of the device                                                                          | 55                         |
| Chapter 7 | <b>Tec</b><br>7.1<br>7.2<br>7.3               | hnical Data<br>Environmental conditions<br>Specification of the device<br>Intellectual property                                                 | 55<br>55<br>56             |
| Chapter 7 | <b>Tec</b><br>7.1<br>7.2<br>7.3<br>7.4        | hnical Data<br>Environmental conditions<br>Specification of the device<br>Intellectual property<br>Pipetting specifications                     | 55<br>55<br>56<br>56       |
| Chapter 7 | <b>Tec</b><br>7.1<br>7.2<br>7.3<br>7.4<br>7.5 | hnical Data<br>Environmental conditions<br>Specification of the device<br>Intellectual property<br>Pipetting specifications<br>Pipetting speeds | 55<br>55<br>56<br>56<br>57 |

#### Chapter 8 Accessories and consumables

| 8.1 | Acces       | sories                   | 58 |
|-----|-------------|--------------------------|----|
| 8.2 | Consu       | umables                  | 58 |
| 8.3 | <b>GRIP</b> | TIPS                     | 61 |
|     | 8.3.1       | INTEGRA pipetting device | 61 |
|     | 8.3.2       | Package options          | 61 |
|     | 8.3.3       | GRIPTIP properties       | 61 |
|     |             |                          |    |

#### Disclaimer

#### © 2025 INTEGRA Biosciences AG

All rights to this documentation are reserved. In particular the rights of reproduction, processing, translation and the form of presentation lie with INTEGRA Biosciences AG. Neither the complete documentation nor parts thereof may be reproduced in any way, or stored and processed using electronic media or distributed in any other way without the written consent of INTEGRA Biosciences AG.

Every effort has been made to provide complete and accurate information in this manual. Although this manual should contain a specifically labeled warranty notice for the product, INTEGRA Biosciences AG makes no representations or warranties with respect to the contents of this manual and reserves the right to change this manual without notice if and when improvements are made.

INTEGRA Biosciences AG shall not be liable for any loss, damage, repair costs, incidental or consequential damages of any kind, whether based on express or implied warranty, contract, omission or strict liability, arising in connection with the design, development, installation or use of the products.

INTEGRA Biosciences AG aims to provide reliable and accurate data and documentation. If you find a discrepancy, we would be grateful for your assistance and ask you for email us at <u>info@integra-biosciences.com</u>.

#### Manufacturer and customer service

Your local INTEGRA Biosciences representative, further information, and operating instructions in other languages can be found at <u>www.integra-biosciences.com</u> or are available on request <u>info@integra-biosciences.com</u>.

| Manufacturer                                                                                                    |                                                                                                    |
|----------------------------------------------------------------------------------------------------|----------------------------------------------------------------------------------------------------|
| INTEGRA Biosciences AG<br>Tardisstrasse 201<br>CH-7205 Zizers, Switzerland<br>T +41 81 286 95 30<br>info-ch@integra-biosciences.com                      | INTEGRA Biosciences Corp.<br>22 Friars Drive<br>Hudson, NH 03051, USA<br>T +1 603 578 5800<br>info-us@integra-biosciences.com                                 |
| Direct sales country                                                                                                    |                                                                                                    |
| Integra Biosciences PTY Ltd<br>Unit 55, 193-203 South Pine Road<br>Brendale QLD 4500, Australia<br>T +617 3497 5800<br>info-au@integra-biosciences.com   | INTEGRA Biosciences (Shanghai) Co., Ltd.<br>Room 1110, No. 515 Huanke Road<br>Shanghai 201315, China<br>T +86 21 5844 7203<br>info-cn@integra-biosciences.com |
| INTEGRA Biosciences Nordic ApS<br>Vallensbækvej 22A 3TV<br>Brøndby 2605, Denmark<br>T +45 3173 5373<br>info-nordic@integra-biosciences.com               | INTEGRA Biosciences SAS<br>8 avenue du Fief<br>95310 Saint Ouen l'Aumône, France<br>T +33 1 34 30 76 76<br>info-fr@integra-biosciences.com                    |
| INTEGRA Biosciences Deutschland<br>GmbH<br>An der Amtmannsmühle 1<br>35444 Biebertal, Germany<br>T +49 6409 81 999 15<br>info-de@integra-biosciences.com | INTEGRA Biosciences KK<br>Higashikanda 1-5-6, Chiyoda-ku<br>Tokyo, 101-0031, Japan<br>T +813 5962 4936<br>info-jp@integra-biosciences.com                     |
| INTEGRA Biosciences Benelux BV<br>Smederijstraat 2<br>4814 DB Breda, Netherlands<br>T +31 630 609 866<br>info-benelux@integra-<br>biosciences.com        | INTEGRA Biosciences Ltd<br>2 Rivermead Business Park<br>Thatcham, Berks, RG19 4EP, United Kingdom<br>T +44 1635 797 00<br>info-uk@integra-biosciences.com     |

#### 1 Introduction

This operating instruction manual has part number 129950, the version is V02. It applies to software version as of (see Settings - Device information):

| Control unit (FW)    | 1.05 or higher |
|----------------------|----------------|
| Instrument base (HW) | 1.00 or higher |

It contains all the information required for installation, operation and maintenance of MINI 96. This chapter informs about the symbols used in these operating instructions, the intended use of MINI 96 and the general safety instructions.

#### 1.1 Symbols used

The operating instructions specifically advise of residual risks with the following symbols:

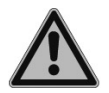

#### WARNING

This safety symbol warns against hazards that could result in injury. It also indicates hazards for machinery, materials and the environment. It is essential that you follow the corresponding precautions.

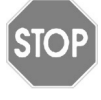

#### CAUTION

This symbol cautions against potential material damage or the loss of data in a microprocessor controller. Follow the instructions.

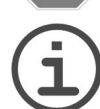

#### Νοτε

This symbol identifies important notes regarding the correct operation of the device and labor-saving features.

The device is marked with the following symbols:

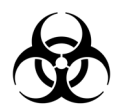

#### BIOHAZARD

The device can be potentially biohazardous due to the use of biohazardous substances by the operator.

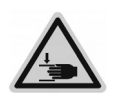

#### **C**RUSHING OF HANDS

The hands may be squeezed, pulled in or otherwise injured by moving parts of the device.

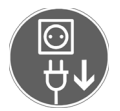

#### UNPLUG

The power cable must be unplugged before the housing of the device is opened by a service technician.

#### 1.2 Intended use

MINI 96 is an electronic 96 channel hand held pipette designed for aspirating and dispensing aqueous solutions in the volume range of 0.5  $\mu$ l to 1250  $\mu$ l using GRIPTIP pipette GRIPTIPS. MINI 96 is used like a hand held pipette. The movement and positioning of the pipette is supported by a servo assisted steering mechanism which allows fast, precise and stress free multichannel pipetting.

Any use of this device in a medical or IVD setting is the responsibility of the user.

If MINI 96 is used in a manner not specified by INTEGRA Biosciences, the protection provided by the MINI 96 may be impaired.

#### 1.3 Safety notes

MINI 96 complies to the recognized safety regulations and is safe to operate. MINI 96 can only be operated when in perfect condition and while observing these operating instructions.

The device may be associated with residual risks if it is used or operated improperly by untrained personnel. Any person operating the MINI 96 must have read and understood these operating instructions, and particularly, the safety notes, or must have been instructed by supervisors so that safe operation of the device is guaranteed.

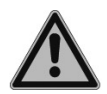

#### WARNING

Do not use the MINI 96 near flammable material or in explosive areas. Also, do not pipette highly flammable liquids such as acetone or ether.

When handling dangerous substances, comply with the material safety data sheet (MSDS) and with all safety guidelines such as the use of protective clothing and safety goggles.

Only use GRIPTIPS® brand pipette GRIPTIPS to ensure the proper function of the MINI 96 and to comply with the general warranty conditions. Damage to the pipette and risk to operator's health and safety may result from using non-specified pipette GRIPTIPS.

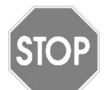

#### CAUTION

Do not immerse the pipette in liquid. The fluid can damage internal parts. Avoid pipetting of liquids whose vapors could attack the materials PA (polyamide), POM (polyoxymethylene), FPM (fluor-rubber), NBR (nitrilerubber), CR (chloroprene), silicone. Corrosive vapors could also damage parts inside the device.

Do not open or modify MINI 96 in any way. The cover must not be removed. Repairs may only be performed by INTEGRA Biosciences or by an authorized after-sales service member.

Parts may be replaced with original INTEGRA Biosciences parts only.

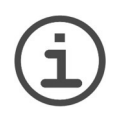

#### Note

Prolonged exposure of the MINI 96 to UV-light can cause discoloration and/ or yellowing of the control unit. However, this will not affect the performance of the device in any way.

Regardless of the listed safety notes, additional applicable regulations and guidelines of trade associations, health authorities, trade supervisory offices, etc. must be observed.

Please visit our website <u>www.integra-biosciences.com</u> on a regular basis for up to date information regarding REACH classified chemicals contained in our products.

#### 2 Description of the device

#### 2.1 Scope of delivery

- MINI 96 pipette
- Base stage
- Second stage
- Power cable
- · Mains adapter
- Replacement O-rings and removal tool (for 300 µl and 1250 µl pipettes)
- Replacement magnetic covers
- Quick start guide

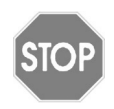

#### CAUTION

Verify the scope of delivery when unpacking the device and check for potential transportation damage. Do not operate a device that is damaged, instead contact your local INTEGRA representative.

#### 2.2 Overview of MINI 96

#### 2.2.1 MINI 96 device

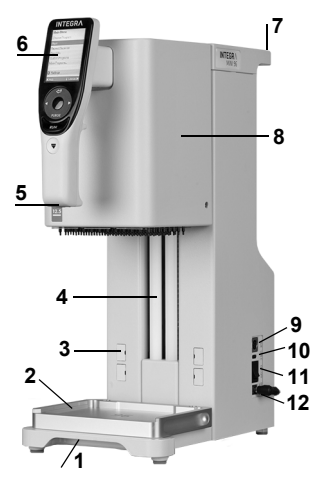

- 1 Carrying grip
- 2 Base stage on deck
- 3 Magnetic covers, for second stage
- 4 LED bars
- 5 Deck light
- 6 Control unit, see 2.2.2
- 7 Carrying handle
- 8 Pipetting unit, to move up and down
- 9 AUX port
- 10 USB-C port
- 11 Main switch (ON | OFF)
- 12 DC Input for mains adapter

#### 2.2.2 MINI 96 control unit

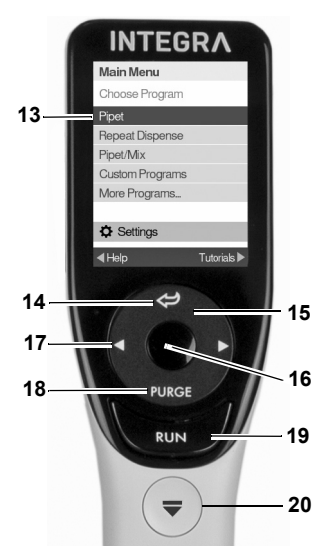

#### 13 Display

- 14 Back button, to navigate backward
- 15 Touch wheel, spin to scroll and move the cursor
- 16 **OK button**, to make a selection
- 17 Left and right arrow buttons, for selections
- 18 PURGE button, to empty GRIPTIPS
- 19 RUN button, to start operations
- 20 Tip ejector

#### 2.2.3 Display

The Display shows all pipetting programs.

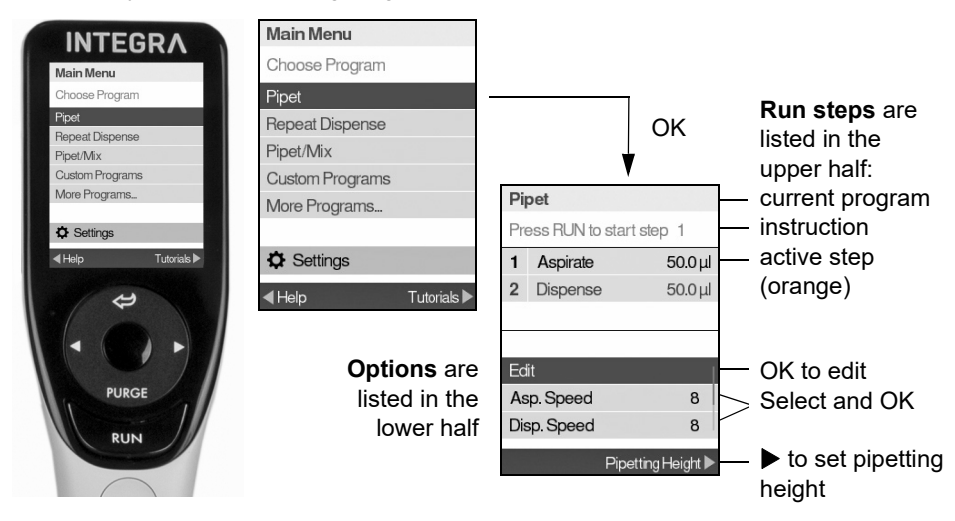

#### 2.2.4 Touch wheel

The **touch wheel** is fully operational with only one hand. Rotational finger movements translate into up and down cursor movement on the display. The **touch wheel** is fully functional with the use of latex gloves.

| Pipet           |          | Pipet    | N |
|-----------------|----------|----------|---|
| Favorite Volume | S        | Volume 1 | Ŀ |
| Volume 1        | 125.0 µl |          | 1 |
| Volume 2        | 100.0 µl |          | r |
| Volume 3        | 75.0 µl  |          |   |
| Volume 4        | 60.0 µl  |          | V |
| Volume 5        | 50.0 µl  | 125.0µl  | t |
| Volume 6        | 40.0 µl  |          |   |
| Volume 7        | 30.0 µl  |          |   |
| < Edit          | Select 🕨 |          |   |

Nove finger on the **touch wheel** to choose (and highlight) an option on the display. Press **OK** (<u>16</u>) to make the selection.

When a setting dial is displayed, spin the **touch wheel** to change the value and press **OK**.

#### 2.2.5 Left and right arrow buttons

| Main Menu       |             |
|-----------------|-------------|
| Choose Program  |             |
| Pipet           |             |
| Repeat Dispense |             |
| Pipet/Mix       |             |
| Custom Programs |             |
| More Programs   |             |
|                 |             |
| C Settings      |             |
| <b>∢</b> Help   | Tutorials 🕨 |

At times, you will see  $\blacktriangleleft$  and  $\blacktriangleright$  on a display screen. These buttons are used to select options.

Press  $\blacktriangleleft$  to select the option indicated with the left arrow (Help, in the example beside). Press  $\blacktriangleright$  to select the option indicated with the right arrow (Tutorials, in the example).

#### 2.2.6 PURGE button

During pipetting, you can interrupt the current pipetting protocol and purge all remaining liquid currently in the GRIPTIPS. To do so, press **PURGE** (<u>18</u>).

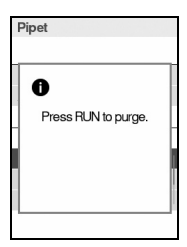

The pipette will display a prompt.

To proceed, press and release **RUN**. Upon completion of the purging, the first step in the current program will be displayed.

#### 2.2.7 RUN button

Press and release RUN  $(\underline{19})$  to initiate aspiration, dispense, mix, purge, and special pipetting operations.

During dispense, you can press and hold **RUN** to perform a manually controlled blowin, see <u>"4.3.3 Blowout/blowin modes" on page 28</u>.

#### 3 Installation

#### 3.1 Operating environment

MINI 96 has been designed for use in a laboratory. It shall be operated in a dry and dust-free location with a temperature of 5–40  $^{\circ}$ C and a maximal (non-condensing) relative humidity of 80 %.

#### 3.2 Setting up and moving of the device

The MINI 96 must be set up on a cleaned, dry and horizontal surface.

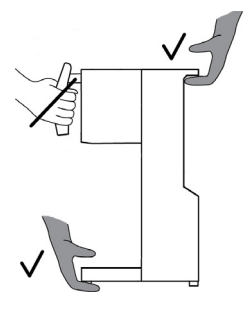

Hold the carrying grip  $(\underline{1})$  and carrying handle  $(\underline{7})$  to lift the MINI 96.

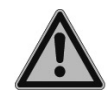

#### WARNING

The device must not be carried on the control unit because it will be damaged.

Leave at least 5 cm of free space on the back for air circulation and to allow easy connection of the mains cable.

#### 3.3 Installation of stages

#### 3.3.1 Base stage

Put the **base stage** ( $\underline{2}$ ) on the two **deck pins**. It can be placed on either side. The graphic "96" or "384" must match the tip rack or well plate pattern.

#### 3.3.2 Second stage

The **second stage** can be used as a second position. Source liquids can be placed on the **base stage**, and the target, i.e. the well plate, can be slid on the **second stage** for filling.

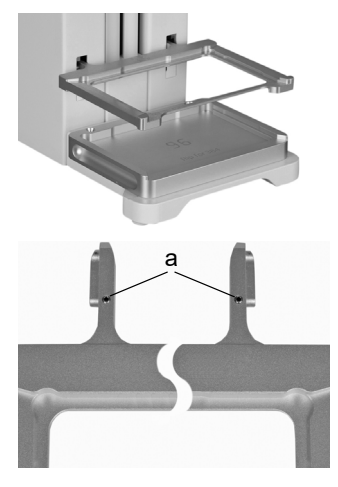

To install the **second stage**, remove the two **magnetic covers** (3) by pressing on one side or using a GRIPTIP. Insert the **second stage** with the desired side (96 or 384 format) facing upwards.

If it is noticed that the **Second stage** is not level, use a 1.27 hexagon screwdriver and tighten or loosen the two screws (a) on the stage the same amount, to ensure that both sides are the same height.

When the 96 side needs to be adjusted, screw on the 384 side and vice versa.

Tightening clockwise will move the stage very slightly down.

#### 3.3.3 Two position stage

The optional Two position stage (see <u>"8.1 Accessories" on page 58</u>) is required for partial tip loading, filling partial plates or performing sample transfers and dilutions within a plate.

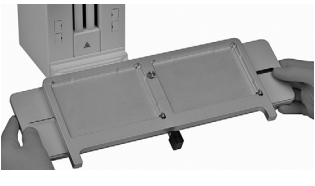

Switch off the device.

Put the Two position stage on the two **deck pins**.

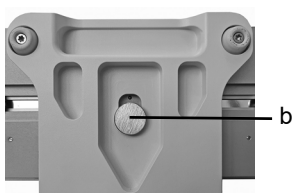

Hold the device by the **carrying handle** ( $\underline{7}$ ) and tilt it slightly backwards. Fix the stage from the underside of the deck with the large screw (b).

#### 3.4 Settings - adapt your MINI 96

The Settings provides options to adapt the device to appropriate applications, setting personal preferences, calibration, computer connectivity and storing owner information.

| Settings mode         | Description                                                                |
|-----------------------|----------------------------------------------------------------------------|
| Position Settings     | Sets options for tip positioning assistance.                               |
| Preferences           | Customizes the system parameters.                                          |
| Calibration / Service | Sets calibration and service history options.                              |
| Communications        | Enables communication between your MINI 96 and a PC.                       |
| Device Information    | View your pipette's serial number, software version and set a personal ID. |
| Park Head             | Fixes the pipetting unit for safe shipping.                                |
| Language              | Sets display language.                                                     |
| Write Protect         | Protects programs or menu options from modification.                       |
| Time / Date           | Sets time and date.                                                        |

The Help information describes the programs and some settings, press  $\blacktriangleleft$  to select the Help option.

#### 3.4.1 Position settings

Press OK to access. The desired setting is saved directly.

| Position                        | Description                                                                                                    | Range                   |
|---------------------------------|----------------------------------------------------------------------------------------------------|-------------------------|
| Pipetting<br>Height<br>Override | Enables the pipetting height override. The active<br>pipetting height can be overcome by pushing down on<br>the control unit for a short time. Press <b>OK</b> to toggle<br>between On and Off. | <b>√/≭</b><br>(On/Off)  |
| Two Pipet-<br>ting Heights      | Enables two pipetting heights (aspiration height and dispense/mix height) in standard programs. Press <b>OK</b> to toggle between On and Off.                                                   | √/ <b>≭</b><br>(On/Off) |

#### 3.4.2 Preferences

Preferences customizes your system parameters. Use the **touch wheel** to select an option and press **OK** to access. The desired settings are saved directly.

| Preferences           | Description                                                                                                    | Range                |
|-----------------------|----------------------------------------------------------------------------------------------------|----------------------|
| Deck<br>Brightness    | Sets brightness of the deck light from off, 1 (weak) to 10 (bright).                                                                                                    | Off<br>1-10          |
| Dim Time              | Sets the time to enter the dim mode.                                                                                                    | 2-30 min             |
| LED Bar<br>Brightness | Sets brightness of the LED bars on the device from off, 1 (weak) to 10 (bright).                                                                                                    | Off<br>1-10          |
| Display<br>Brightness | Sets brightness of the display from 1 (weak) to 10 (bright).                                                                                                    | 1-10                 |
| Handle<br>Sensitivity | Sets the movement sensitivity of the pipetting unit from 1 (low) to 10 (high).                                                                                                    | 1-10                 |
| Sound                 | <ul> <li>Select an option and press OK to activate or deactivate beep tones:</li> <li>Step Complete: at the end of a program step</li> <li>Program Complete: at program completion</li> <li>PURGE Key: when PURGE is pressed.</li> <li>Messages: when a message appears.</li> <li>Error Messages: when an error message appears or when illegal data entry is attempted.</li> <li>Touch Wheel: When spinning the touch wheel.</li> <li>Last dispense: before the last dispense in Repeat Dispense and Variable Dispense.</li> </ul> | √/¤<br>(On/Off)      |
| Main Menu             | Define which programs are displayed in the Main Menu.<br>Select the most often used programs and press <b>OK</b> to<br>change their status to either On or Off. Programs marked<br>On are displayed in the Main Menu, and all others under<br>More Programs. To change the order of the displayed<br>programs, select a program, press ◀ Reorder, and move<br>it to the desired position using the <b>touch wheel</b> . Press<br>◀ Stop Reorder and confirm with ✓ ►.                                                               | v∕/≭<br>(On/Off)     |
| Touch<br>Wheel        | Adjust your <b>touch wheel</b> spin sensitivity.                                                                                                    | Low, Medium,<br>High |

| Pipetting | Select an option and press <b>OK</b> .                         |             |
|-----------|----------------------------------------------------------------|-------------|
|           | • PURGE Speed: Choose the desired purge speed.                 | 1-10        |
|           | • BlowIn Delay: Choose a timed delay between the               |             |
|           | blowout and the blowin at the end of a dispense, if            | None/       |
|           | automatic blowin is performed, see 4.3.3.                      | 0.5-5.0 s   |
|           | • Extend Volume: For pipetting below the volume range          |             |
|           | specified:                                                     | √/x         |
|           | 125 µl pipette: (2.0) – 5 – 125 µl                             | (On/Off)    |
|           | 300 µl pipette: (5.0) – 10 – 300 – (310) µl                    | . ,         |
|           | 1250 µl pipette: (25) – 50 – 1250 µl                           |             |
|           | The volumes in brackets refer to extended volumes,             |             |
|           | e.g. extend the minimal pipetting volume of a 125 µl           |             |
|           | pipette from 5 µl to 2 µl.                                     |             |
|           | • <b>Speed Table</b> : Change the default pipetting speed (see | µl/s        |
|           | 7.5) of any speed step. Press ▶ to save.                       |             |
|           | • Pace in Custom: Allows for continuous dispensing by          |             |
|           | pressing and holding <b>RUN</b> during consecutive dis-        | None/1-10   |
|           | penses. To activate this feature, set the time gap             | (slow-fast) |
|           | between dispenses.                                             |             |

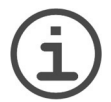

#### Νοτε

Extending the volume range is not recommended. Full functionality and specified accuracy/precision cannot be guaranteed.

#### 3.4.3 Calibration & services

These options enable you to set calibration features and review service history.

| Calibration<br>& Services | Description                                                                                                    | Range                                                                              |
|---------------------------|----------------------------------------------------------------------------------------------------|------------------------------------------------------------------------------------|
| Calibration               | <ul> <li>Allows for re-calibration of MINI 96 to restore accuracy. The calibration factors for Pipet and Repeat type are displayed. To edit the calibration volumes, press ◀.</li> <li>Target Volume: This is the volume you are interested in using for the calibration.</li> <li>Actual Volume: This is the measured volume obtained when dispensing the target volume.</li> <li>Current Factor: Displays the factor currently in use. This factor should be the same as specified on the latest calibration certificate.</li> <li>Enter the Actual Volume and press OK. Press Start ▶ to calculate and save the new Current Factor. Press ◀ Reset to set the correction factor back to the original Factory Factor 1.0000. A code is requested when editing the values. Please contact your local sales representative.</li> </ul> | -                                                                                  |
| Calibration<br>Reminder   | <ul> <li>Sets a calibration reminder based on a number of pipetting cycles. When the calibration reminder is displayed, press any key to confirm. However, the reminder will reappear every time the pipette is turned on until you change the reminder time or use the reset option.</li> <li>Reminder Time: Press OK to turn the reminder timer On or Off. Select Days to define the reminder time.</li> <li>Reminder Cycles: Use the touch wheel to set a reminder interval for calibration (time in thousands of cycles).</li> <li>Remind in: Displays the residual amount of day/cycles before calibration is required.</li> <li>Reset: Resets the timer back to the original factory interval. Press &gt; to save the defined interval.</li> </ul>                                                                              | <ul> <li>✓/×</li> <li>(On/Off)</li> <li>1 - 365 days</li> <li>1 - 240 K</li> </ul> |
| Service<br>History        | Displays notes of any service that took place on the MINI 96 listed newest entry first.                                                                                                    | -                                                                                  |

#### 3.4.4 Communications

The latest firmware for MINI 96 can be loaded from a PC via a USB-C to USB communication cable.

| Communi-<br>cations | Description                                                                                                    |
|---------------------|----------------------------------------------------------------------------------------------------|
| USB                 | Connect the USB-C cable between MINI 96 and a PC. Press <b>OK</b> to begin bi-directional communication. To exit the communications mode turn off MINI 96. |

#### 3.4.5 Device information

| Device<br>Information | Description                                                                                                    |
|-----------------------|----------------------------------------------------------------------------------------------------|
| MINI 96               | Information about your MINI 96, such as volume range, owner, serial number, head number, firmware (FW) version and other device details are displayed.                                                                          |
|                       | Edit Owner: Press ◀ to enter the user name for your pipette. Use the touch wheel to highlight a character and press OK. You can press ◀ to Delete the last character entered. After entering the desired text, press ► to save. |

#### 3.4.6 Park head

| Park Head | Description                                                                                                    |
|-----------|----------------------------------------------------------------------------------------------------|
| Park Head | Fixes the pipetting unit for safe shipping, for example back to INTEGRA for calibration. Make sure GRIPTIPS are ejected and the deck is cleared. Press <b>RUN</b> to start the park routine. The pipette moves to park position and can then be turned off. |

#### 3.4.7 Language

| Language | Description                                                                                                    |
|----------|----------------------------------------------------------------------------------------------------|
| Language | You can choose the language in which all screens are displayed. Scroll to the desired language, press <b>OK</b> and $\blacktriangleright$ to save. |

#### 3.4.8 Write protect

Select this option to protect programs and menu options from inadvertent modification. The pipetting programs can still be used.

| Write<br>Protect | Description                                                                                   | Range    |
|------------------|-----------------------------------------------------------------------------------------------|----------|
|                  | Select an option and press <b>OK</b> to switch protection on or                               | √/x      |
|                  | off:                                                                                          | (On/Off) |
|                  | Standard Programs                                                                             |          |
|                  | Custom Programs                                                                               |          |
|                  | Calibration                                                                                   |          |
|                  | Settings                                                                                      |          |
|                  | • <b>Password Protection</b> : Protect the access to the write protect menu by selecting "✓". |          |
|                  | • Edit Password: if password protect is switched on. To                                       |          |
|                  | enter a password use the touch wheel to highlight a                                           |          |
|                  | character and press OK. Press ▶ to save the pass-                                             |          |
|                  | word. The password must be entered before you can                                             |          |
|                  | access the write protect menu.                                                                |          |

Keep the password in a safe place. Should you lose your password, contact INTEGRA Biosciences for assistance in retrieving it.

#### 4 Operation

#### 4.1 Turn on/off the device

#### Turn on:

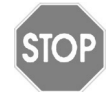

#### CAUTION

Remove hands from **Control unit** (6) at switch on and during homing.

Press the **main switch** (<u>11</u>) to turn on. You are prompted to press **RUN** to perform a vertical homing routine. After homing the Main Menu is displayed.

#### Turn off:

Press the main switch to turn off.

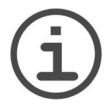

#### Νοτε

*MINI 96 automatically goes into stand-by after 30 minutes of inactivity. Press OK to continue.* 

#### 4.2 Attaching and removing GRIPTIPS

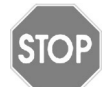

#### CAUTION

Use only GRIPTIPS in racks designated for benchtop pipetting systems, see <u>"8.2 Consumables" on page 58</u> that fit to the **base stage** and allow supported GRIPTIP loading.

To prevent contamination of MINI 96 pipetting unit, it is recommended to use filtered GRIPTIPS only.

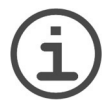

#### Νοτε

Always hold the rack with one hand before moving the pipetting unit up. When a tip rack is stuck on the **pipetting unit** ( $\underline{8}$ ), move the **pipetting unit** up to the highest position. Hold the tip rack with both hands by the sides and gently pull the rack from the **pipetting unit**. Avoid to place fingers between the rack and the **deck** ( $\underline{2}$ ) during this operation.

#### 4.2.1 Loading GRIPTIPS from a rack with 96 GRIPTIPS

Insert the **base stage** on the **deck** (2). The graphic "96" must point upwards and match the tip rack pattern ("96" for 300  $\mu$ l and 1250  $\mu$ l devices). Put a tip rack on the **base stage**. Hold the **control unit** (<u>6</u>) and lower the **pipetting unit** (<u>8</u>) down onto the tip rack until you are prompted to press **OK** to start automated tip loading.

#### 4.2.2 Loading GRIPTIPS from a rack with 384 GRIPTIPS

12.5  $\mu$ I and 125  $\mu$ I GRIPTIPS are available in racks of 384 GRIPTIPS. With a 96 channel head you can load GRIPTIPS four times from these racks, drastically reducing plastic waste. Insert the **base stage** on the **deck** with side "384" pointing upwards. Put a tip rack on the **base stage**.

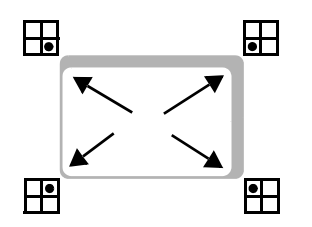

Move the tip rack to one corner, e.g. to the front left to load the back right quadrant. Hold the **control unit** (<u>6</u>) and lower the pipetting unit down onto the tip rack and load GRIPTIPS by pressing **OK**.

Load the other quadrants in any order.

#### 4.2.3 Partially GRIPTIPS loading

Partial GRIPTIPS loading requires the optional **two position stage**, see <u>"8.1 Accessories"</u> on page 58.

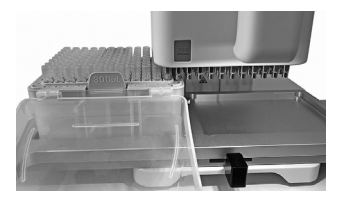

Place a rack on either the left or right position, and slide the two position stage to underneath the pipetting unit to correspond to the desired number of columns loaded.

The Stage slider (b) is used to index the formats:

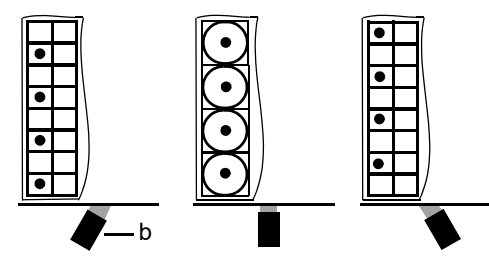

**Slider left:** to load the front positions of a 384 rack.

**Slider in the middle:** to load from a 96 rack.

**Slider right:** to load the back positions of a 384 rack.

Lower the **pipetting unit** (<u>8</u>) down until you are prompted to load GRIPTIPS. Press Partial ▶ and Set No. of Columns ▶ to enter the number of columns to be filled with GRIPTIPS and press **OK**. Start automated partially GRIPTIPS loading with **OK**.

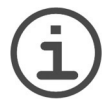

Νοτε

The device adapts the tip loading strength to the number of GRIPTIPS.

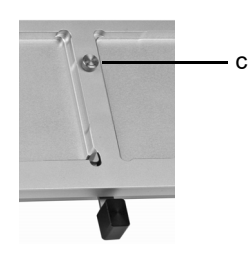

The **two position stage** can be moved step by step sidewards, corresponding to the 12 columns of a 96 or 24 columns of 384 well plate, respectively.

Adjust the strength of the sliding guidance by turning the adjustment screw (c) in + or - direction.

#### 4.2.4 Ejecting used GRIPTIPS

If liquid is in the GRIPTIPS, empty them by pressing **PURGE** (<u>18</u>). GRIPTIPS are ejected by pressing the **tip ejector** (<u>20</u>). Confirm ejection by pressing the **tip ejector** a second time.

#### 4.3 Start pipetting

#### 4.3.1 Pipetting

Use the touch wheel (15) to scroll to your desired program and press OK.

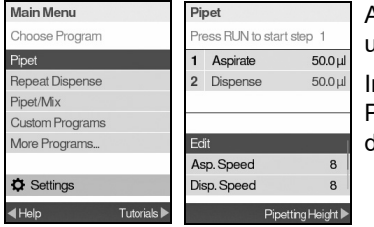

Actions you are about to perform are displayed on the upper half of the respective program screen.

Insert the GRIPTIPS into the liquid to be transferred. Press and release **RUN** to aspirate the volume defined in the first step (highlighted orange).

To execute subsequent steps, press **RUN**. For a detailed description of all programs see "5.2 Detailed description of programs" on page 36.

All parameters of your program are listed in the lower half of the program screen. You can change these parameters any time. Highlight a parameter with the **touch wheel** and press **OK**. Fore more details, see the following sections.

#### 4.3.2 Setting pipetting height

Pipetting heights can be set in all manual programs. Once a height is set, you can move the **pipetting unit** down to the specified pipetting height. The pipetting height can also be overridden, if this function is activated, see <u>"3.4.1 Position settings" on page 18</u>.

A pipetting height is displayed in millimeter starting from the top at 0.0 mm as an absolute reference. The lowest height is 192.0 mm.

To define a pipetting height, select Pipetting Height  $\blacktriangleright$ . If two pipetting heights are enabled (see <u>3.4.1</u>), select Aspiration Height (also applied for pre- and post-dispense and air gap) or Disp./Mix Height.

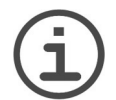

#### Νοτε

Two pipetting heights are ideal when working with the second stage.

| Pipe          | t                    |                             | Pipetting Height                   |
|---------------|----------------------|-----------------------------|------------------------------------|
| Pres          | s RUN to start       | step 1                      | Move unit to set                   |
| 1 /<br>2 [    | Aspirate<br>Dispense | <b>125.0 µl</b><br>125.0 µl | Actual Pipetting Height<br>45.0 mm |
| Disp.<br>Favo | Speed                | 8                           | Current Setting:                   |
| → Custom      |                      |                             |                                    |
|               | Pipetting He         | eight: 45.1 🕨               |                                    |

With GRIPTIPS attached move the **pipetting unit** down to the desired pipetting height.

Press Set ▶ to save your setting.

#### **Bottom detection**

Pipetting heights can also be set by automatically detecting labware bottoms and applying a bottom offset between 0.0 mm and 10.0 mm.

Select Pipetting Height, Aspiration or Disp./Mix Height. If the height is already defined, press ◀ Clear.

For the best detection accuracy load 96 GRIPTIPS and place the labware on the stage.

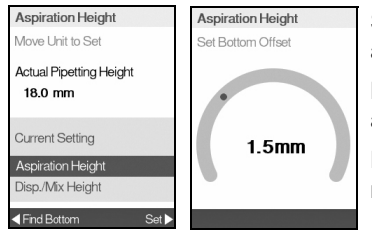

Select ◀ Find Bottom. Confirm that GRIPTIPS are attached. Set the bottom offset and confirm with **OK**.

Move the **pipetting unit** close to the labware bottom and press **RUN**.

Do not touch the handle while bottom detection is running. The pipetting height is stored in your program.

#### RUN your program with two heights

Place your labware on the **base stage** (2). Lower the **pipetting unit** to the Aspiration Height. Then move the **pipetting unit** upwards, place the labware on the second stage, and lower the **pipetting unit** to the Disp./Mix Height.

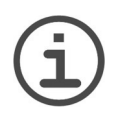

#### Note

After each pipetting, the **pipetting unit** must be moved slightly upward so that the second height can be reached.

#### 4.3.3 Blowout/blowin modes

During aspiration, the piston of your electronic pipette moves up (1).

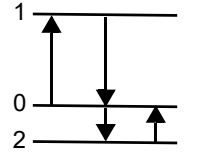

During dispensing, the piston returns to the initial position (0). During the last dispense of a program, it automatically moves further down (2) and blows the remaining liquid from the tip (Blowout  $\blacklozenge$ ).

When the piston returns to the initial position (0), a small amount of air is aspirated, provided the tip is no longer immersed in the liquid (Blowin♠).

There are two ways in which the blowin occurs:

- **Manually controlled blowin** (recommended): Perform this routine to manually delay the blowin:
- Press and hold **RUN** to start dispense with blowout.
- Remove the GRIPTIPS from the target vessel.
- Release **RUN** to start blowin.
- Automatic blowin: Pressing (and releasing) **RUN** starts the dispense with automatic blowout and blowin. You can choose a timed delay between the blowout and the blowin, see "Pipetting Delayed blowin" under <u>"3.4.2 Preferences</u>" on page 19.

#### 4.3.4 Recommendations for pipetting

INTEGRA Biosciences recommends the following techniques for enhancing pipetting results. These techniques are consistent with ISO standard 8655-2.

- It is best to immerse the GRIPTIPs just enough in liquid to allow the desired volume to be aspirated.
- Always pre-wet GRIPTIPS. After loading GRIPTIPS onto your pipette, aspirate and dispense the full volume 2-3 times to coat the inside of pipet GRIPTIPS. Pre-wetting ensures that the liquid and air inside the GRIPTIPS are at equal temperature and the dead air space is humidified.
- MINI 96 is an air displacement pipette. It requires to touch the GRIPTIPS against the side of the well or dip them into the liquid after a dispense. This process is referred to as "touching off" or "tip touch" and prevents liquid from clinging to the pipette GRIPTIPS.
- In programs such as Repeat Dispense, a pre- and post-dispense can be programmed. These two dispenses are not used and are dispensed into the waste as they contain the accumulated pipetting errors. Pre-Dispense and Post-Dispense steps are recommended if accuracy and precision are of high importance.
- Viscous samples should be aspirated and dispensed at the slowest speeds to ensure accurate pipetting. In addition, the program "Reverse pipet" can be used to optimize pipetting results with viscous samples.
- For pipetting liquids with high vapor pressures (such as methanol or ethanol), use relatively fast pipetting speeds and avoid prolonged pauses after aspiration.
- Calibrate based on fluid type. MINI 96 is tested and calibrated at the factory for use with distilled water at room temperature. It may be necessary to re-calibrate your MINI 96 if the liquid to be used has different physical properties (specific gravity and vapor pressure) than water. Calibration mode can be accessed in the Settings menu.
- MINI 96 is not calibrated out of the factory below 10% of its maximum volume. While it is possible to pipette below 10% of the maximum volume, it may lead to an undesirable precision and accuracy result. Therefore, if accuracy and precision are critical, it is recommended to work above 10% of the pipette's maximum volume.

#### 4.3.5 Pipetting between 96-384 well plates

For fast and simple reformatting between 96 and 384 well microplates insert the **base stage** on the **deck** ( $\underline{2}$ ) with side "96" pointing upwards. Place a 96 well plate on the **base stage** and aspirate liquid from the plate. Exit from the liquid and remove the plate.

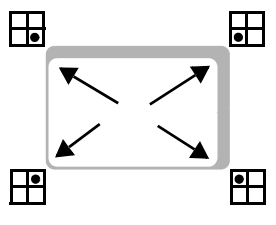

NOTE

Flip the **base stage** to "384" format and place a 384 well plate on the **base stage**.

Move the plate to any corner and dispense liquid, e.g. to the front left to dispense the back right quadrant.

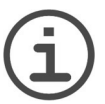

The plate movement on the **base stage** defines the order on the 384 well plate.

#### 4.3.6 Pipetting with the two position stage

Filling partial plates or performing serial dilutions is easy using the optional Two position stage (see <u>"8.1 Accessories" on page 58</u>). Load as many GRIPTIPS as needed.

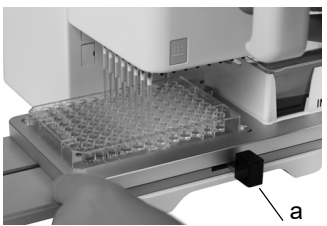

Move the **stage slider** (a) to the middle to pipette 96 well plates.

Move the Two position stage sidewards until the GRIPTIPS are above the center of the wells. Start pipetting.

The sliding of the plate left or right is guided in 12 steps. This strength can be adjusted by turning the screw on located in the middle of the stage, see 4.2.3.

Use stage slider (a) to pipette 384 well plates and to index the formats.

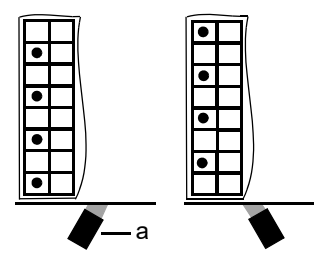

**Slider left:** pipette the front positions of a 384 well plate, sliding of 24 columns is guided.

**Slider right:** pipette the back positions 384 well plate, sliding of 24 columns is guided.

#### 4.4 Pipetting options and settings

#### 4.4.1 Edit option

The Edit option is available for each program. It enables you to access the variables that you can adjust for a program. These variables include Speed, Volume, Pace, Count, Mix Cycles, Rows and Direction. Additional steps include Pre-Dispense, Post-Dispense, Air Gap, Aspirate Speed, Dispense Speed, etc..

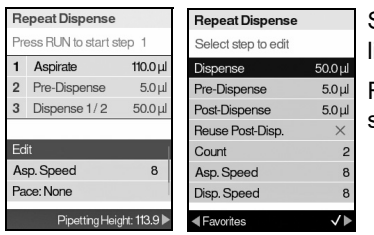

Select a program. Then, select Edit and press **OK**. A list of associated steps is displayed.

For example, if selecting Edit on the Repeat Dispense screen, the modifiable steps are displayed.

#### 4.4.2 Volume selection

To change a volume select the Edit option and press  $\mathbf{OK}.$  The adjustable volumes are displayed.

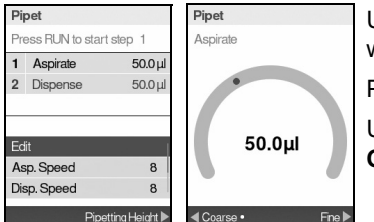

Use the **touch wheel** to highlight the volume you want to change (Aspirate, Dispense, Mix, or Air Gap).

Press OK. A Volume setting dial is displayed.

Use the **touch wheel** to change the volume. Press **OK** to confirm your volume selection and  $\blacktriangleright$  to save.

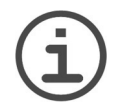

Νοτε

Use the arrow buttons to change the volume in coarse or fine increments. Select  $\blacktriangleleft$  Coarse to change the volume in larger increments. Select Fine  $\blacktriangleright$  to change the volume in smaller increments. The increment sizes vary based on the pipetting unit, as shown under <u>"7.4 Pipetting specifications" on</u> page 56.

#### Define and select favorite volumes

You can define up to ten favorite volumes for quick access. These volumes can only be within the pipette volume range.

There are two ways to access and customize the list of favorite volumes:

• When in Pipet program, use the touch wheel to highlight Favorites and press OK.

| Pipet            |          | Pipet    |
|------------------|----------|----------|
| Favorite Volumes |          | Volume 1 |
| Volume 1         | 125.0 µl |          |
| Volume 2         | 100.0 µl |          |
| Volume 3         | 75.0 µl  |          |
| Volume 4         | 60.0 µl  |          |
| Volume 5         | 50.0 µl  | 125.0µl  |
| Volume 6         | 40.0 µl  |          |
| Volume 7         | 30.0 µl  |          |
| ✓ Edit           | Select 🕨 |          |

Use the **touch wheel** to highlight the desired volume and press Select ▶. Alternatively, modify a volume by pressing ◀ Edit.

Save your setting ▶.

#### 4.4.3 Speed selection

The speed option controls the speed at which liquid is aspirated, dispensed, or mixed in each program. Speed can be set as a value from 1 (slowest) to 10 (fastest).

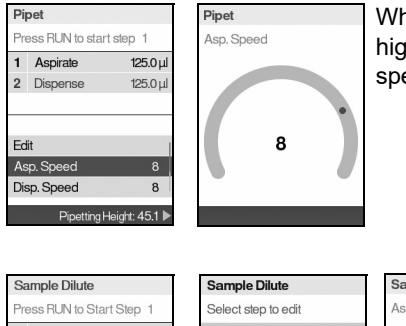

When in any program, use the **touch wheel** to highlight the Speed option and press **OK**. Select the speed and press **OK** to save your setting.

| Sa            | ample Dilute   |                  | Sample Dilute       |         | Sample Dilute                          | 13 |
|---------------|----------------|------------------|---------------------|---------|----------------------------------------|----|
| Pn            | ess RUN to Sta | art Step 1       | Select step to edit | t       | Asp. Speed                             | r  |
| 1             | Aspirate       | 75.0 µl          | Aspirate 1          | 75.0 µl |                                        |    |
| 2             | Air Gap        | 5.0 µl           | Air Gap             | 5.0 µl  |                                        | 5  |
| з             | Aspirate       | 15.0 µl          | Aspirate 2          | 15.0 µl |                                        |    |
|               |                |                  | Asp. Speed          | 8       |                                        |    |
| Ec            | lit            | I                | Disp. Speed         | 8       | 8                                      | r  |
| As            | sp. Speed      | 8                |                     |         |                                        |    |
| $\rightarrow$ | Custom         |                  |                     |         | 1000 000 0000 0000 0000 0000 0000 0000 |    |
|               | Pipetting I    | -leight: 113.9 🕨 | < Favorites         | √►      |                                        |    |

Speed may be changed in most Edit nenus.

Scroll to the Speed and press **OK**. Choose the speed, press **OK**, and press ▶ to save your selection.

The speeds selected in each program (i.e., Pipet, Repeat Dispense, etc.) are stored for that program only.

Speeds can be set independently for each operation (Aspirate, Dispense, Mix).

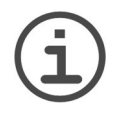

#### Νοτε

Viscous samples should be aspirated and dispensed at the slowest speeds to ensure accurate pipetting.

To dispense liquids with low viscosity and high vapor pressure, such as ethanol, use relative fast pipetting speeds and avoid prolonged pauses for aspiration.

#### 4.4.4 Pace

The Pace option sets the time gap between repeat dispenses. Pace is used in the Repeat Dispense and Variable Dispense programs. While you press and hold **RUN**, the pipette will dispense multiple programmed volumes with the selected pace. Release **RUN** to stop the paced dispense. Press **RUN** to continue dispensing.

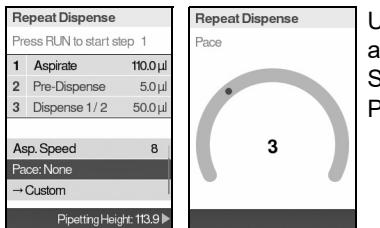

Use the **touch wheel** to select the desired Pace option and press **OK**.

Select the pace, from None, 1 (slowest) to 9 (fastest). Press **OK** to save your setting.

#### 4.4.5 Count, mix cycle and rows

The Count, Mix Cycle, and Rows steps are used in various programs, see <u>"5.2 Detailed</u> description of programs" on page 36. Each is accessed with the Edit option. Use the **touch wheel** to highlight the step and press **OK**.

Select a desired value. Press **OK** and then press **▶** to save your setting(s).

#### 4.4.6 Custom

You can convert any predefined program into a Custom program.

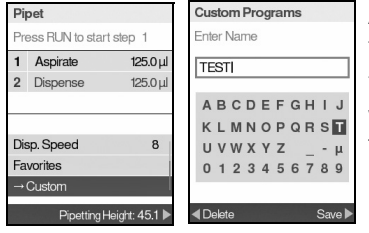

After setting up a program with your parameters, use the **touch wheel** to select  $\rightarrow$  Custom.

You are prompted to enter a name. Use the **touch** wheel to select characters and press **OK**. Once finished, press  $\blacktriangleright$  to save the name.

The program is now stored in the Custom program section.

#### 4.5 Troubleshooting/FAQ

| Problem                                  | Probable cause                                                            | Remedy                                                                                                    |
|------------------------------------------|---------------------------------------------------------------------------|----------------------------------------------------------------------------------------------------|
| Pipetting unit is drift-<br>ing up/down. | Control unit was touched at switch on.                                    | Do not touch the control unit when<br>switching on the MINI 96. Restart<br>MINI 96 to initiate new homing<br>routine.                                                                                                    |
| Touch wheel does not work properly.      | Control unit was touched during homing.                                   | Do not touch the control unit<br>during homing.<br>Restart MINI 96 to initiate new<br>homing routine.                                                                                                    |
| GRIPTIPS cannot<br>be loaded.            | Pipetting height defined too<br>high above the top of the tip<br>rack.    | <ul> <li>You have 3 possibilities:</li> <li>Enable "Pipetting Height Override" under Settings - Position settings. To override the defined pipetting height keep pushing down the pipetting unit for a short time.</li> <li>Exit pipetting program and load GRIPTIPS.</li> <li>Clear pipetting height.</li> </ul> |
| Droplets on the GRIPTIPS.                | Temperature of liquid differs<br>from that of air inside the<br>GRIPTIPS. | Pre-wet GRIPTIPS up to 3 times.                                                                                                    |
|                                          | Liquid of low viscosity and high vapor pressure.                          | Pre-wet GRIPTIPS and increase dispensing speed.                                                                                                    |
|                                          | Touch-off was not performed.                                              | Perform a touch-off (mandatory in<br>Repeat Dispense and Variable<br>Dispense program).                                                                                                    |

#### 5 Programs

This chapter describes how to program the MINI 96 in two ways:

- **Function-based programs**: You can select from ten predefined programs that you can quickly and easily edit and execute. They are described in the following sections.
- Custom step-based programming program: You can create and store multi-stepped pipetting protocols on the pipette using the basic functions presented in <u>"5.2 Detailed description of programs" on page 36</u>. How to create a custom program is described in "5.3 Custom step-based program" on page 47.

#### 5.1 Overview programs

The first four programs are listed in the main menu by default. In the Settings you can define which programs are visible in the Main Menu, and which are located in More Programs. Use the **touch wheel** to scroll to your desired program.

| Program           | Description                                                                                                    |  |
|-------------------|----------------------------------------------------------------------------------------------------|--|
| Pipet             | Allows liquid transfers when aspirate and dispense volumes are equal.                                                                                                    |  |
| Repeat Dispense   | Allows dispensing multiple aliquots of the same volume without refilling the GRIPTIPS after each dispense for fast microplate filling and processing.                                           |  |
| Pipet/Mix         | Transfers a defined volume and follows with a defined number of automatic mixing cycles.                                                                                                    |  |
| Custom Programs   | Allows to create and store of up to 40 multi-stepped pipetting protocols.                                                                                                    |  |
| More Programs     |                                                                                                    |  |
| Sample Dilute     | Allows aspirating of sample and diluent divided by a defined air gap into one tip, followed by a complete dispense.                                                                             |  |
| Manual Pipet      | Allows the operator to manually control the aspiration and dispensing up to the set volume.                                                                                                    |  |
| Reverse Pipet     | Allows liquid transfers of viscous or high vapor pressure liquids<br>by preventing introduction of any air into the sample. The<br>aspiration volume is higher than the volume to be dispensed. |  |
| Variable Dispense | Allows dispensing multiple aliquots of different volumes.                                                                                                    |  |
| Multi Aspirate    | Allows aspirating multiple aliquots of different volumes.                                                                                                    |  |
| Sample Dilute/Mix | Allows aspirating two liquids separated by an air gap followed by a complete dispense and mix step.                                                                                             |  |
| Serial Dilution   | Allows aspirating a transfer volume followed by a mix. Rows and mix cycles are tracked on the display.                                                                                          |  |

Press the **OK** to access the program and to start defining parameters. The ◀ Help section explains the various programs and Tutorials ▶ provides instructions on various topics.

#### 5.2 Detailed description of programs

MINI 96 offers ten predefined programs. Most liquid handling protocols can be easily accommodated using one or more of these programs. The options and steps of the different programs are described in the following subsections.

#### 5.2.1 Pipet

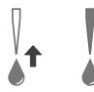

**Application:** Use this program for quick transfer of liquid to or from microplates.

To easily reformat plates, put the 384 well plate on the **base stage**. Aspirate from the 96 well plate on the **second stage** and dispense into the 384 well plate. If no **second stage** is available, use and flip the **base stage** see <u>"4.3.5 Pipetting between 96-384 well plates"</u> on page 30.

| Run steps | Operation                                                                                                    |
|-----------|----------------------------------------------------------------------------------------------------|
| Aspirate  | With the tip(s) in liquid, press and release <b>RUN</b> to aspirate.                                                                                                    |
| Dispense  | With the tip(s) in the target plate, press and hold <b>RUN</b> to execute the dispense and perform a manually controlled blowin, see <u>4.3.3</u> . When the GRIPTIPS are removed from the target plate, release <b>RUN</b> . |

| Options     | Description                                                      |
|-------------|------------------------------------------------------------------|
| Edit        | Sets the aspiration volume that is equal to the dispense volume. |
| Asp. Speed  | Sets speed for aspiration (1 = low, 10 = fast).                  |
| Disp. Speed | Sets speed for dispensing (1 = low, 10 = fast).                  |
| Favorites   | Defines up to 10 favorite volumes.                               |
| →Custom     | Converts the predefined program into a custom program.           |

#### 5.2.2 Repeat dispense

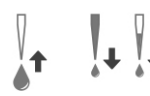

**Application:** This program can be used for fast reagent addition to microplates from one source container. You can dispense a large aspirated volume of liquid in multiple aliquots to multiple targets.

To easily fill micro plates, put the reservoir on the **base stage**. Aspirate the desired volume and dispense in the 96 well microplate placed on the **second stage**. Replace the 96 well plates for the following dispenses.

| Run steps           | Operation                                                                                                    |
|---------------------|----------------------------------------------------------------------------------------------------|
| Aspirate            | With the tip(s) in liquid, press and release <b>RUN</b> to aspirate the calculated volume.                                                                                                    |
| Pre-Dispense        | Press and release <b>RUN</b> to dispense and discard the pre-dispense volume.                                                                                                    |
| Dispense<br>1/Count | Press and release <b>RUN</b> for every dispense.<br>Alternatively, press and hold <b>RUN</b> to execute paced dispenses. The<br>dispense number is shown on the display. The pipette will stop<br>paced dispenses when it reaches the last dispense or Post-<br>Dispense step, if defined.<br>If no Post-Dispense volume is defined, <u>press and hold</u> <b>RUN</b> to purge<br>the last dispense volume with a manually controlled blowin.                                               |
| Post-Dispense       | You can choose to discard this Post-Dispense or use it.<br><u>Press and hold</u> <b>RUN</b> to purge the Post-Dispense volume with<br>manually controlled blowin.<br>If reuse of last dispense is active, the Post-Dispense remains in the<br>tip. Press <b>RUN</b> to go to the aspirating step of the next repeat<br>dispense cycle. The aspirating volume will be reduced by the<br>volume of the Post-Dispense in the tip. To finish the repeat dispense<br>cycle, press <b>PURGE</b> . |

| Options                   | Steps                | Description                                                                                                    |
|---------------------------|----------------------|----------------------------------------------------------------------------------------------------|
| Edit                      | Dispense             | Sets the volume for repetitive dispensing. The aspirated volume is calculated automatically.                                                                                                    |
|                           | Pre-Dispense         | A pre-dispense volume (typically 3-5% of the<br>pipette's maximum volume) can be selected<br>independently to improve accuracy and precision.<br>The dispense is discarded.                                                                                                    |
|                           | Post-<br>Dispense    | A post-dispense volume (typically 3-5% of the<br>pipette's maximum volume) can be selected<br>independently to improve accuracy and precision.<br>The dispense is discarded.                                                                                                    |
|                           | Reuse Post-<br>Disp. | By default (red $*$ ), the program ends with<br>dispensing of the post dispense. This aliquot<br>contains the accumulated error from all prior<br>dispenses.<br>If you want to reuse the post dispense, press <b>OK</b><br>(green $\checkmark$ ). At the end of the program the post<br>dispense remains in the tip, while the pipette is<br>ready to aspirate a new volume to start the next |
|                           | Count                | The maximum number of dispenses possible<br>(count) is calculated automatically. This count may<br>be reduced to the desired number.                                                                                                    |
|                           | Asp. Speed           | Sets speed uniquely for aspirating (1 = slow, 10 = fast).                                                                                                    |
|                           | Disp. Speed          | Sets speed uniquely for dispensing (1 = slow, 10 = fast).                                                                                                    |
| Asp. Speed<br>Disp. Speed |                      | Sets speed of the current pipetting step.                                                                                                    |
| Pace                      |                      | Sets the time duration between dispenses in repeat<br>pipetting, if keeping <b>RUN</b> pressed<br>(None, 1 = long, 9 = short).                                                                                                    |
| →Custom                   |                      | Converts the predefined program into a custom program.                                                                                                    |

#### 5.2.3 Pipet/mix

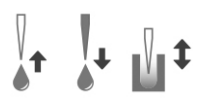

**Application:** Use this program when mixing is required immediately after transfer of liquid. This program saves a programming step by incorporating the mix option after dispensing.

| Run steps          | Operation                                                                                                    |
|--------------------|----------------------------------------------------------------------------------------------------|
| Aspirate           | Press and release <b>RUN</b> to initiate the aspiration.                                                                                                    |
| Dispense<br>Mix    | Press and release <b>RUN</b> to dispense. Mixing occurs automatically after the dispense step.                                                                                        |
| Remove<br>GRIPTIPS | Upon completing the desired number of mixes, a blowout is performed automatically. You are prompted to remove the tip(s) from the liquid and to press <b>RUN</b> to start the blowin. |

| Options                       | Steps      | Description                                                      |
|-------------------------------|------------|------------------------------------------------------------------|
| Edit                          | Aspirate   | Sets the aspiration volume that is equal to the dispense volume. |
|                               | Mix        | Sets the mixing volume after dispensing.                         |
|                               | Mix Cycles | Sets the number of mix cycles.                                   |
|                               | Asp. Speed | Sets speed uniquely for aspirating (1 = slow, 10 = fast).        |
|                               | Mix Speed  | Sets speed uniquely for mixing (1 = slow, 10 = fast).            |
| Asp. Speed<br>Disp./Mix Speed |            | Sets speed of the current pipetting step.                        |
| →Custom                       |            | Converts the predefined program into a custom program.           |

#### 5.2.4 Sample dilute

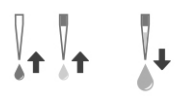

**Application:** Accomplish accurate sample dilutions by using diluent to chase small sample volumes from the pipet GRIPTIPS. An air gap keeps liquid separated in the GRIPTIPS and helps to minimize carryover of diluent when aspirating the sample.

| Run steps | Operation                                                                                                    |
|-----------|----------------------------------------------------------------------------------------------------|
| Aspirate  | Press and release <b>RU</b> N to initiate each aspiration                                                                                                    |
| Air Gap   | Remove GRIPTIPS from liquid for air-gap aspiration and press <b>RUN</b> .                                                                                                    |
| Dispense  | <u>Press and hold</u> <b>RUN</b> to perform a manually controlled blowin. The entire tip contents will be dispensed together. Remove the tip(s) from the liquid and release <b>RUN</b> for blowin. |

| Options                   | Steps       | Description                                                    |
|---------------------------|-------------|----------------------------------------------------------------|
| Edit                      | Aspirate 1  | Sets the volume of the diluent aspirated first in the tip.     |
|                           | Air Gap     | Sets the volume of the air gap to keep both liquids separated. |
|                           | Aspirate 2  | Sets the volume of the sample in the tip.                      |
|                           | Asp. Speed  | Sets speed uniquely for aspirating (1 = slow, 10 = fast).      |
|                           | Disp. Speed | Sets speed uniquely for dispensing (1 = slow, 10 = fast).      |
| Asp. Speed<br>Disp. Speed |             | Sets speed of the current pipetting step.                      |
| →Custom                   |             | Converts the predefined program into a custom program.         |

#### 5.2.5 Manual pipet

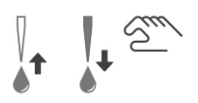

**Application:** This program can be used when the aspiration volume is not defined or unknown. You have control over the aspiration and dispense steps and can view the display to confirm how much liquid has been aspirated or dispensed. Manual control over the dispense steps is perfect for performing titrations.

| Run steps | Operation                                                                                                    |  |
|-----------|----------------------------------------------------------------------------------------------------|--|
| Aspirate  | Press and hold <b>RU</b> N for aspiration. The motor will stop when you release <b>RUN</b> or when the programmed aspirate volume is reached. The actual volume in the tip(s) is displayed.                    |  |
| Dispense  | When the defined volume is aspirated press RUN to start dispense                                                                                                    |  |
|           | To dispense if the aspiration volume is not reached, use the <b>touch</b> wheel to highlight the direction option. Press <b>OK</b> to switch from Aspirate $\blacktriangle$ to Dispense $\blacktriangledown$ . |  |

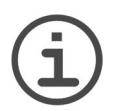

Note

Use slower pipetting speeds (1-5) for better control and resolution.

| Options                   | Steps    | Description                                                                                                    |
|---------------------------|----------|----------------------------------------------------------------------------------------------------|
| Edit                      | Aspirate | Sets the aspiration or dispensing volume. Toggle between Aspirate and Dispense using the Direction menu option. |
| Asp. Speed<br>Disp. Speed |          | Sets speed of the current pipetting step (1 = slow, 10 = fast).                                                 |
| Aspirate ▲<br>Dispense ▼  |          | Changes the direction of pipetting between<br>aspiration and dispensing.                                        |
| Favorites                 |          | Defines up to 10 favorite volumes                                                                               |

#### 5.2.6 Reverse pipet

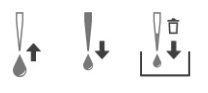

**Application:** With this program the aspiration volume is higher than the volume dispensed. It is recommended for liquid transfers of viscous and high vapor pressure liquids. The dispense method prevents introduction of air into the sample because no blowout is made.

| Run steps     | Operation                                                                                                    |
|---------------|----------------------------------------------------------------------------------------------------|
| Aspirate      | Press and release <b>RUN</b> to initiate the aspiration. The total volume aspirated is the sum of desired dispense volume and last dispense volume.                                             |
| Dispense      | Press and release <b>RUN</b> to dispense the programmed volume.                                                                                                    |
| Post-Dispense | If reuse of last dispense is not activated, <u>press and hold</u> <b>RUN</b> to purge the Last Dispense volume with a manually controlled blowin.                                               |
|               | If reuse of last dispense is active, you can start the next reverse pipet cycle with aspirating liquid to the last dispense in the tip. To finish the reverse pipet cycle, press <b>PURGE</b> . |

| Options                   | Steps               | Description                                                                                                    |
|---------------------------|---------------------|----------------------------------------------------------------------------------------------------|
| Edit                      | Dispense            | Sets the dispense volume.                                                                                                    |
|                           | Post-<br>Dispense   | Sets the volume to leave in the tip until final blowout.                                                                                                    |
|                           | Reuse<br>Post-Disp. | By (red ≭) default, the program ends with<br>dispensing of the last dispense.<br>If you want to reuse the last dispense, press <b>OK</b><br>(green ✓). At the end of the program the last<br>dispense remains in the tip, while the pipette is<br>ready to aspirate a new volume to start the next<br>reverse pipet run. |
|                           | Asp. Speed          | Sets speed uniquely for aspirating (1 = slow, 10 = fast).                                                                                                    |
|                           | Disp. Speed         | Sets speed uniquely for dispensing (1 = slow, 10 = fast).                                                                                                    |
| Asp. Speed<br>Disp. Speed |                     | Sets speed of the current pipetting step.                                                                                                    |
| →Custom                   |                     | Converts the predefined program into a custom program.                                                                                                    |

#### 5.2.7 Variable dispense

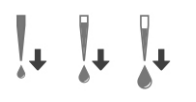

**Application:** Use this program when differing dispense volumes are required. This program could be used to quickly set up a dilution series in plates or for feeding similar samples to different assay plates where different sample volumes are needed.

| Run steps           | Operation                                                                                                    |  |  |
|---------------------|----------------------------------------------------------------------------------------------------|--|--|
| Aspirate            | Press and release <b>RUN</b> to initiate the aspiration of total volume.                                                                                                    |  |  |
| Pre-Dispense        | Press RUN to discard the defined volume.                                                                                                    |  |  |
| Dispense<br>1/Count | Press and release <b>RUN</b> to initiate each subsequent dispense.<br>Alternatively, <u>press and hold</u> <b>RUN</b> to execute paced dispenses.<br>If no Post-Dispense volume is defined, <u>press and hold</u> <b>RUN</b> during<br>the last dispense to perform a manually controlled blowin. |  |  |
| Post-Dispense       | The pipette stops when ready for the Post-Dispense step, i.e. to purge the calculated waste volume amount. This aliquot contains the accumulated error from all prior dispenses. <u>Press and hold</u> <b>RUN</b> to discard the defined volume with a manually controlled blowin.                |  |  |

| Options                   | Steps              | Description                                                                                                    |
|---------------------------|--------------------|----------------------------------------------------------------------------------------------------|
| Edit                      | Count              | Sets the total number of dispensing steps.                                                                                                    |
|                           | Dispense<br>1Count | Sets different volumes for repeated dispensing.<br>Number of dispenses and dispense volume cannot<br>exceed nominal volume of the pipetting unit. The<br>total volume is automatically calculated. |
|                           | Pre-Dispense       | A pre-dispense volume can be selected<br>independently to improve accuracy and precision.<br>The dispense is discarded.                                                                            |
|                           | Post-<br>Dispense  | A post-dispense volume can be selected<br>independently to improve accuracy and precision.<br>The dispense is discarded.                                                                           |
|                           | Asp. Speed         | Sets speed uniquely for aspirating (1 = slow, 10 = fast).                                                                                                    |
|                           | Disp. Speed        | Sets speed uniquely for dispensing (1 = slow, 10 = fast).                                                                                                    |
| Asp. Speed<br>Disp. Speed |                    | Sets speed of the current pipetting step.                                                                                                    |
| Pace                      |                    | Sets the time interval between dispenses, if keeping <b>RUN</b> pressed (None, 1 = long, 9 = short).                                                                                               |
| →Custom                   |                    | Converts the predefined program into a custom program.                                                                                                    |

#### 5.2.8 Multi aspirate

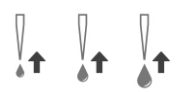

**Application:** This program can be used for a variety of collection applications where the aspiration volume is well known. This program is also suited for supernatant collection in microplates.

| Run steps        | Operation                                                                                                    |
|------------------|----------------------------------------------------------------------------------------------------|
| Aspirate 1/Count | With the tip(s) in liquid, press and release <b>RUN</b> to initiate the first aspiration volume. Again in liquid, press and release <b>RUN</b> to initiate the second aspiration volume, etc. |
| Dispense         | <u>Press and hold</u> <b>RUN</b> to start Dispense and perform a manually controlled blowin.                                                                                                  |

| Options                   | Steps              | Description                                                                                                    |
|---------------------------|--------------------|----------------------------------------------------------------------------------------------------|
| Edit                      | Count              | Sets the total number of aspirating steps.                                                                                                    |
|                           | Aspirate<br>1Count | Sets different volumes used for sequentially<br>aspirating (in the same tip) followed by a single<br>dispense. Number of aspirates and aspirate volume<br>cannot exceed nominal volume of the pipette. |
|                           | Asp. Speed         | Sets speed uniquely for aspirating (1 = slow, 10 = fast).                                                                                                    |
|                           | Disp. Speed        | Sets speed uniquely for dispensing (1 = slow, 10 = fast).                                                                                                    |
| Asp. Speed<br>Disp. Speed |                    | Sets speed of the current pipetting step.                                                                                                    |
| →Custom                   |                    | Converts the predefined program into a custom program.                                                                                                    |

#### 5.2.9 Sample dilute/mix

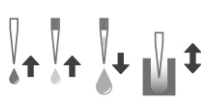

Application: Use this program to perform sample dilutions where
 mixing of sample and diluent is required. This program could also be used to introduce and mix diluent and sample to the first column of a serial dilution plate.

| Run steps       | Operation                                                                                                    |
|-----------------|----------------------------------------------------------------------------------------------------|
| Aspirate        | With the tip(s) in liquid, press and release <b>RUN</b> to initiate the first aspiration.                                                                                                    |
| Air gap         | With the tip(s) out of the liquid, press and release <b>RUN</b> for the Air<br>Gap.                                                                                                    |
| Aspirate        | Again in liquid, press and release <b>RUN</b> to initiate the second aspiration.                                                                                                    |
| Dispense<br>Mix | Press and release <b>RUN</b> to dispense the entire tip contents and<br>begin the mixing routine. Upon completing the desired number of<br>mixes, a blowout occurs automatically. Remove GRIPTIPS from<br>liquid and press and release <b>RUN</b> to start the blowin. |

| Options                   | Steps      | Description                                                    |  |
|---------------------------|------------|----------------------------------------------------------------|--|
| Edit                      | Aspirate 1 | Sets the volume of the diluent aspirated first in the tip.     |  |
|                           | Air Gap    | Sets the volume of the air gap to keep both liquids separated. |  |
|                           | Aspirate 2 | Sets the volume of the sample in the tip.                      |  |
|                           | Mix        | Sets the mixing volume after dispensing.                       |  |
|                           | Mix Cycles | Sets the number of mix cycles.                                 |  |
|                           | Asp. Speed | Sets speed uniquely for aspirating (1 = slow, 10 = fast).      |  |
|                           | Mix Speed  | Sets speed uniquely for mixing (1 = slow, 10 = fast).          |  |
| Asp. Speed<br>Disp. Speed |            | Sets speed of the current pipetting step.                      |  |
| →Custom                   |            | Converts the predefined program into a custom program.         |  |

#### 5.2.10 Serial dilution

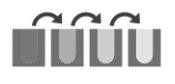

**Application:** Use this program to perform serial dilutions. The program enables aspiration of a specific volume followed by a mix sequence and ending with the original aspiration volume in the GRIPTIPS.

The Two position stage is required to perform serial dilutions, see <u>"4.3.6 Pipetting with the two position stage" on page 30</u>.

| Run steps                    | Operation                                                                                                    |
|------------------------------|----------------------------------------------------------------------------------------------------|
| Aspirate                     | Attach 8 GRIPTIPS on the leftmost row. Put a reagent reservoir on the right side of the <b>two position stage</b> . Press and release <b>RUN</b> to initiate the aspiration of the reagent.                                                                                                    |
| Mix [Mix Cycles]<br>(n/Rows) | Put a micro plate on the left side of the <b>two position stage</b> . Press<br>and release <b>RUN</b> to start the dispense and mix sequence. Proceed<br>with the next rows. Mix Cycles are tracked in orange on the top of<br>the display. The actual row (first number) and the defined number of<br>Rows (second number) are also tracked. |
| Dispense                     | Press and hold <b>RUN</b> to start Dispense and perform a manually controlled blowin.                                                                                                    |

The following parameters can be changed at any time:

| Options                   | Steps       | Description                                                                             |  |
|---------------------------|-------------|-----------------------------------------------------------------------------------------|--|
| Edit                      | Aspirate    | Sets the aspiration volume that is identical to the dispense volume.                    |  |
|                           | Mix         | Sets the mixing volume after dispensing.                                                |  |
|                           | Mix Cycles  | Sets the number of mix cycles.                                                          |  |
|                           | Rows        | Sets the number of rows. A row indicator will notify the number of dilutions performed. |  |
|                           | Asp. Speed  | Sets speed uniquely for aspirating (1 = slow, 10 = fast).                               |  |
|                           | Mix Speed   | Sets speed uniquely for mixing (1 = slow, 10 = fast).                                   |  |
|                           | Disp. Speed | Sets speed uniquely for dispensing (1 = slow, 10 = fast).                               |  |
| Asp. Speed<br>Disp. Speed |             | Sets speed of the current pipetting step.                                               |  |
| →Custom                   |             | Converts the predefined program into a custom program.                                  |  |

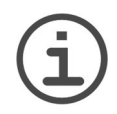

#### Νοτε

For serial dilutions it is helpful to adjust the strength of the sliding guidance of the Two position stage, see <u>"3.3.3 Two position stage" on page 17</u>.

#### 5.3 Custom step-based program

**Application:** Use "Custom Programs" to create personalized pipetting protocols. Programs can contain up to 98 individual steps based upon the following basic operations: Aspirate, Dispense, Mix, Purge, Prompt, Pipetting Height and Loop.

| Main Menu       | Custom Programs |  |  |
|-----------------|-----------------|--|--|
| Choose Program  | Enter Name      |  |  |
| Pipet           | TESTI           |  |  |
| Repeat Dispense |                 |  |  |
| Pipet/Mix       | ABCDEFGHIJ      |  |  |
| Custom Programs | KLMNOPQRST      |  |  |
| More Programs   | UVWXYZ - µ      |  |  |
|                 | 0123456789      |  |  |
| Settings        |                 |  |  |
|                 |                 |  |  |

Press New ▶ to create a new program.

You are prompted to enter a name.

Use the **touch wheel** to select characters and press **OK**. Once finished, press **▶** to save the name.

| TEST                | TEST             |
|---------------------|------------------|
| Select Step to Edit |                  |
| 1                   | Aspirate         |
|                     | Dispense         |
|                     | Pipetting Height |
|                     | Disp. NBO        |
|                     | Mix              |
|                     | Mix NBO          |
|                     | Purge            |

The first step is highlighted, press OK.

Use the **touch wheel** to select the first step from the menu, e.g. Aspirate. Press **OK**. Define the required parameters and press **OK** to add the step.

After adding the first step, the selection should now be on the second line. Press **OK** again to define the second step. Continue adding steps until your entire pipetting protocol is defined.

#### 5.3.1 Program steps

Custom programs can consist of the following steps:

| Step                      | Description                                                                                                    |
|---------------------------|----------------------------------------------------------------------------------------------------|
| Aspirate                  | Sets an aspiration volume and speed.                                                                                                    |
| Dispense                  | Sets a dispense volume and speed.                                                                                                    |
| Pipetting Height          | Sets the pipetting height.                                                                                                    |
| Disp. NBO<br>(No BlowOut) | Sets the volume and speed for a dispense without blowout.<br>Residual liquid may remain in the tip, resulting in inaccurate and<br>imprecise liquid delivery. Select this step only if accuracy and<br>precision are not important. |
| Mix                       | Sets the mixing volume after dispensing.                                                                                                    |

| Step                    | Description                                                                                                    |
|-------------------------|----------------------------------------------------------------------------------------------------|
| Mix NBO<br>(No BlowOut) | Sets the mixing volume and speed without a blowout after the last<br>dispense. Residual liquid may remain in the tip, resulting in<br>incomplete mixing and inaccurate and imprecise liquid delivery.<br>Select this step only if introduction of air into the sample must be<br>prevented. |
| Purge                   | Purges all remaining liquid currently in the GRIPTIPS with the selected purge speed. A "Purge" step is automatically integrated at the end of a program if the last programming step leaves liquid in the GRIPTIPS.                                                                         |
| Prompt                  | A prompt is any message that is displayed during the program.<br>Three lines with a total of 45 characters are available. To continue<br>the program, press <b>RUN</b> .                                                                                                    |
| BlowOut                 | Performs a blowout. A blowout needs to be performed after the<br>last dispense to expel residual liquid.<br>Note: When using a standard "Dispense" step or "Purge", a<br>blowout/blowin is performed automatically to empty the<br>GRIPTIPS and does not need to be programmed.             |
| Blowin                  | If a BlowOut step was added, it needs to be followed directly with<br>a BlowIn. It brings the piston(s) back to the home position. Make<br>sure to remove the GRIPTIPS from the liquid before starting the<br>BlowIn.                                                                       |
| Timer                   | Sets a timer from 0 s to 60 min. When the count down is finished,<br>the next step is performed automatically. If under Preferences -<br>Sounds the option Messages is set to On a beep tone sounds.                                                                                        |
| Loop                    | A loop repeats the steps between the selected step and the loop command.                                                                                                    |
|                         | Chose to which step the loop directs and how many times the loop should be performed.                                                                                                    |
|                         | The number of steps can often be shortened by adding a loop.                                                                                                    |
|                         | Note: Nested loops (loops inside loops) are not allowed.                                                                                                    |
| Веер                    | Sets a beep. The sound is only active, if under Preferences -<br>Sounds the option Messages is set to On.                                                                                                    |

When starting with an "Aspirate" step followed by a "Mix" step, the GRIPTIPS contain the aspirate volume after completing the last mix cycle. When starting with a "Mix" step, the GRIPTIPS are emptied upon completion of the last mixing cycle.

To save and store a Custom program, press  $\blacktriangleright$ .

#### 5.3.2 Modify existing programs

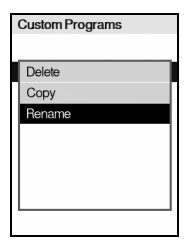

At the Custom program display, use the **touch wheel** to highlight an existing program. Press ◀ Options, use the **touch wheel** to select an option (Delete, Copy, Rename) to modify the program and press **OK**.

Press the **back button** to return to the list of Custom programs. To run the program, press **OK**.

#### 6 Maintenance

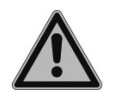

#### WARNING

Always turn off power and disconnect the MINI 96 from the mains when carrying out maintenance work.

#### 6.1 Cleaning

The materials used on the exterior of the MINI 96 support regular cleaning intervals. Clean the external components and stages with a lint-free cloth lightly soaked with mild soap solution in distilled water or with a 70 % dilution of Isopropyl or Ethanol. Never use acetone or other solvents.

#### 6.2 Decontamination

If the surfaces of the MINI 96 have been in contact with biohazardous material, they must be decontaminated in accordance to good laboratory practice. Wipe the clean instrument surface with a lint-free cloth, lightly soaked e.g. with the following disinfectants:

- Ethanol 70%
- Microcide SQ 1:64
- Glutaraldehyde solution 4%
- Virkon solution 1-3%

Follow the instructions provided with the disinfectants.

The device and the pipetting heads may be decontaminated with  $\rm H_2O_2$  gas (maximal concentration 35 %) for 60 minutes.

#### 6.2.1 Two position stage

The Two position stage can also be cleaned the same way as the MINI 96. However, for a more thorough cleaning or autoclaving, disassemble according to the instructions below:

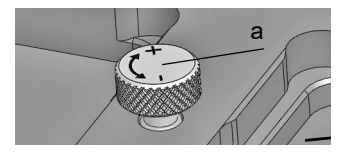

1) Unscrew the adjustment screw (a) all the way to the upper limit.

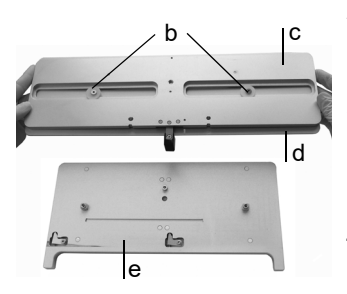

- Place the two position stage on a table with the bottom side up and remove the two screws and washers (b) with a Torx 10 screwdriver.
- 3) Hold the position sheet (c) and the guide sheet (d) together and remove them from the nest (e). Turn both sheets (c, d) so that the top side is facing upwards again in order not to lose small parts.
- Remove the guide sheet (d) from the position sheet (c).

NOTE

All the internal parts are now accessible for cleaning.

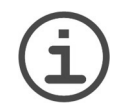

Do not turn disassembled sheets upside down. Otherwise loose small parts can be lost.

Place the disassembled components inside an autoclave pouch. You may autoclave the components at 121°C, 1 bar overpressure for 20 minutes.

#### Reassembling

1) Ensure that the small parts are still in place. If they get lost, a spare parts bag is available, see <u>"8 Accessories and consumables" on page 58</u>.

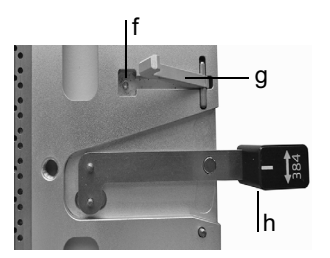

Position sheet (c):

- The long spring (f) on the pin in the opening below the stop lever (g) and the stop lever are inserted. Close the stop lever.
- The stage slider (h) is inserted.
- 2) Put the guide sheet (d) on the position sheet (c). This covers all small parts. Turn both sheets.
- 3) Make sure that the short spring, the ball and 8 white sliders of the nest (e) are still in place. If they are lost, insert as follows:

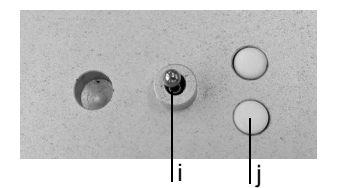

Nest (e):

- Cover the short spring (i) with grease (#200150) and insert it into the well on the nest. Place the ball on top of the spring.
- Press the 8 white sliders (j) in the openings.
- 4) Place the sheets (c, d) on the nest and tighten the two screws with the washers (b).
- 5) Tighten the adjustment screw.

#### 6.3 Leak test

It is recommended to perform a leak test every 3 months or when errors occur.

Leak test may be done with full or half GRIPTIPS loaded, or column by column for a better view of the liquid levels (load one GRIPTIP column with reduced force as described under operation of <u>"4.2.3 Partially GRIPTIPS loading" on page 25</u>).

- 1) Choose Pipet/Mix program and enter the following settings: aspirate the full volume at speed 6, mix cycles 6 at speed 6.
- 2) Fill a reservoir with distilled water (add some food coloring for better visibility).
- Pre-wet the GRIPGRIPTIPS: Start the Pipet/Mix program by pressing RUN. After aspiration, press PURGE and confirm with RUN. This empties the GRIPTIPS. Repeat 2 more times to a total of 3 pre-wet cycles.
- Press RUN again to aspirate. Leave the GRIPTIPS immersed 2-3 mm in the liquid and observe for 30 s the liquid levels in the GRIPTIPS. During this wait time the liquid levels must not decrease.
- 5) Press RUN again to start the mix cycles.
  - a) Observe whether air bubbles are forming at the tip ends when dispensing.
  - b) Check whether the levels stay approximately the same across all channels.
  - c) At the end of a last dispense it is normal to have air bubbles because a blowout is performed.

If in doubt about a particular channel, load a tip on this channel only and repeat the test.

#### Signs indicating a leak

- 1) Liquid level in one or more GRIPTIPS is decreasing while the GRIPTIPS are immersed in liquid during the 30 s wait time.
- 2) During the mix cycle the top aspiration level in one or more GRIPTIPS is gradually decreasing. This shows in uneven liquid levels across the GRIPTIPS after aspiration.
- 3) One or more GRIPTIPS show air bubbles at the tip end during the mix cycles.

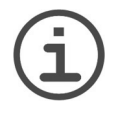

#### Νοτε

A decreasing liquid level at aspiration could be an indication of a slow leak. Performing a retest at 10 mixes may help identify a slow leak.

If a leaking channel is identified, change the colored O-ring on that specific tip fitting (where applicable, see 6.4.1) or contact your service technician.

#### 6.4 Servicing

An annual maintenance service is recommended on the MINI 96 as well as calibration of the pipetting unit in order to ensure optimal pipetting accuracy/precision, as well as a long life for the device. In addition, a complete pipetting unit refurbishment should be performed every 2-3 years to ensure proper function and longevity of the unit.

If you intend to ship the MINI 96 to be periodically calibrated, the original packaging can be stored and reused for this purpose. Contact INTEGRA for more information about available calibration services.

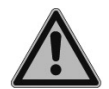

#### WARNING

If liquid ever enters the internals of MINI 96 of the pipetting unit, please contact your service technician.

Pipetting unit need to be serviced by INTEGRA in the following cases:

- · Liquid has entered the pipetting unit
- · One or more channels did not pass the leak test
- · The pipetting unit was damaged

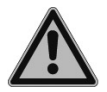

#### WARNING

If working with infectious materials, e. g. human pathogens, MINI 96 needs to be decontaminated before sending it to service and the declaration on the absence of health hazards must be signed. This is necessary to protect service personnel.

Before MINI 96 can be shipped, the pipetting unit must be fixed. In the "Settings" menu select "Park Head", see <u>"3.4.6 Park head" on page 22</u>. Make sure GRIPTIPS have been ejected, clear the **deck** and press **RUN** (to start the park routine. The unit moves to the park position and is anchored on the base with a bolt. Switch off MINI 96 and disconnect it from the electricity mains.

#### 6.4.1 Changing O-rings of tip fittings

 $300 \ \mu$ l and  $1250 \ \mu$ l pipetting unit feature tip fittings with colored O-rings to seal against the inside wall of GRIPGRIPTIPS providing optimal sealing. O-rings are made of durable silicone.

If necessary, e.g. in case of a leakage due to damaged O-rings, you can replace these O-rings. A set of spare O-rings and an O-ring removal tool are included with each 300  $\mu$ l and 1250  $\mu$ l pipette, but can also be ordered separately, see <u>"8.1 Accessories" on page 58</u>.

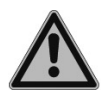

#### WARNING

Avoid mechanical damage of the tip fittings.

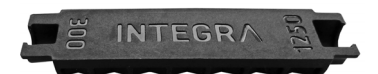

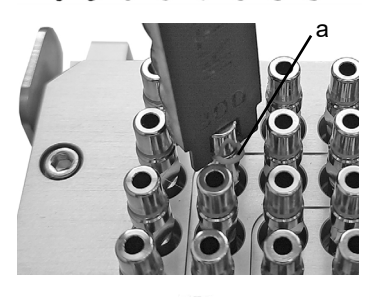

Choose the side of the O-ring removal tool corresponding to the size of the pipette (300  $\mu I$  or 1250  $\mu I).$ 

Place the O-ring removal tool vertically between the tip fittings (do not tilt).

Slide the tool forwards until the O-ring (a) builds a loop. Cut the O-ring with fine scissors and remove it.

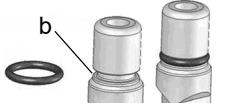

Slide a new O-ring over the tip fitting (b).

#### 6.5 Calibration

MINI 96 can be calibrated by adjusting a correction factor in the software. The correction factor is determined by a nominal volume and the measured volume. To assess the accuracy and precision of MINI 96, different methods can be used:

- Measure one or more channels gravimetrically and then all other channels by photometry. Compare the photometrically determined channels relative to the gravimetrically measured channels.
- · Gravimetric only.

INTEGRA Biosciences offers a calibration service for MINI 96. Please contact INTEGRA or your local dealer for more information.

#### 6.6 Equipment disposal

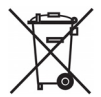

The MINI 96 must not be disposed of with unsorted municipal waste.

Dispose the MINI 96 in accordance with the laws and regulations in your area governing disposal of devices.

In certain regions and countries, e.g. in EU member states, the distributor is obliged to take back this product free of charge at the end of life. Please contact your local distributor for more details.

#### 7 Technical Data

#### 7.1 Environmental conditions

|                   | Operation                                                                                                 |
|-------------------|----------------------------------------------------------------------------------------------------|
| Temperature range | 5–40°C                                                                                                    |
| Humidity range    | Max. rel. humidity 80 % for temperatures up to 31 °C, decreasing linearly to 50 % rel. humidity at 40 °C. |
| Altitude range    | < 2000 m                                                                                                  |

#### 7.2 Specification of the device

| Dimensions (W x D x H)                                                                          | 12.5 μl and 125 μl: 16 cm x 26 cm x 40 cm<br>(6.3" x 10.2" x 15.8")<br>300 μl and 1250 μl: 16 cm x 26 cm x 44 cm<br>(6.3" x 10.2" x 17.3") |  |
|-------------------------------------------------------------------------------------------------|----------------------------------------------------------------------------------------------------|--|
| Weight                                                                                          | 12.5 µl and 125 µl: 8.8 kg (19.5 lbs)<br>300 µl and 1250 µl: 9.4 kg (20.7 lbs)                                                             |  |
| lectricity supply Mains adapter input: 100–240 VAC, 47–60<br>Device input: 22.8–25.2 VDC, 100 W |                                                                                                    |  |
| Pipetting channels                                                                              | 96                                                                                                    |  |
| Pipetting speed                                                                                 | 10 steps                                                                                                    |  |
| Compatible plate formats                                                                        | 96, 384, shallow and deep well                                                                                                    |  |
| Pipetting technology                                                                            | Air displacement                                                                                                    |  |
| User interface                                                                                  | Touch wheel, color display                                                                                                    |  |

#### 7.3 Intellectual property

| Patent Number | Country | Title                                              | Apply to   |
|---------------|---------|----------------------------------------------------|------------|
| 7,811,522     | USA     | Sample Reservoir Kits With Dispos-<br>able Liners  | Reservoirs |
| D599,031      | USA     | A Liquid Sample Or Liquid Reagent<br>Reservoir Kit | Reservoirs |
| 8,277,757     | USA     | Pipette Tip Mounting Shaft                         | GRIPTIPS   |
| 8,501,118     | USA     | Disposable Pipette Tip GRIPTIPS                    |            |

The MINI 96 are covered under the following patents:

#### 7.4 Pipetting specifications

The specifications apply only to neat transfers when the instrument is used together with INTEGRA GRIPTIPS.

| Volume<br>Range<br>(µl)          | Min. Scrolling<br>Volume<br>Increments (µl) | Test Volume<br>(µl) | Accuracy<br>(±%) | Precision<br>(≤%) |
|----------------------------------|---------------------------------------------|---------------------|------------------|-------------------|
|                                  |                                             | 1 25                | 80               | 30                |
| 0.5-12.5                         | 0.01                                        | 6.25                | 2.0              | 1.5               |
|                                  |                                             | 12.5                | 1.5              | 1.0               |
| _                                |                                             | 12.5                | 3.0              | 1.7               |
| (2 µl–) <sup>1</sup>             | 0.1                                         | 62.5                | 2.0              | 1.5               |
| 5–125                            |                                             | 125                 | 1.5              | 1.0               |
|                                  |                                             | 30                  | 2.5              | 1.5               |
| (5 µI–) <sup>1</sup><br>10−300   | 0.5                                         | 150                 | 1.5              | 1.0               |
|                                  |                                             | 300                 | 1.2              | 0.8               |
|                                  |                                             |                     | 2.5              | 1.5               |
| (25 µl–) <sup>1</sup><br>50–1250 | 1                                           | 625                 | 2.0              | 1.0               |
|                                  |                                             | 1250                | 1.8              | 0.8               |

1. The volumes in brackets refer to extended volumes, see "Pipetting" under <u>"3.4.2 Preferences" on page 15</u>. For the extended range these specifications do not apply.

#### 7.5 Pipetting speeds

| Default pipetting speed (μl/s) |                     |        |        |         |
|--------------------------------|---------------------|--------|--------|---------|
|                                | Pipetting Unit Size |        |        |         |
| Speed                          | 12.5 µl             | 125 µl | 300 µl | 1250 µl |
| 1                              | 0.52                | 4.9    | 11.3   | 47      |
| 2                              | 1.04                | 9.8    | 23.3   | 93      |
| 3                              | 2.58                | 24.3   | 57.8   | 232     |
| 4                              | 3.12                | 29.4   | 70.1   | 281     |
| 5                              | 3.81                | 35.8   | 85.5   | 343     |
| 6                              | 5.16                | 48.5   | 115.7  | 464     |
| 7                              | 7.30                | 68.7   | 163.8  | 657     |
| 8                              | 9.72                | 91.5   | 218.2  | 875     |
| 9                              | 10.94               | 102.9  | 245.5  | 985     |
| 10                             | 12.51               | 117.7  | 280.8  | 1126    |

The speeds apply to firmware version 1.00 or higher.

| User defined pipetting speed (µl/s) |                     |        |        |         |
|-------------------------------------|---------------------|--------|--------|---------|
|                                     | Pipetting Unit Size |        |        |         |
| Speed                               | 12.5 µl             | 125 µl | 300 µl | 1250 µl |
| Min. (µl/s)                         | 0.07                | 0.7    | 1.6    | 6       |
| Max. (µl/s)                         | 14.01               | 131.8  | 314.4  | 1261    |

#### 8 Accessories and consumables

#### 8.1 Accessories

| Stages and covers                                   | Part no.     |
|-----------------------------------------------------|--------------|
| Two position stage                                  | 4850         |
| Spare parts for two position stage                  | 129935       |
| Grease Klüber Microlube GBU-Y131, 50 g              | 200150       |
| Magnetic cover, pack of 4                           | 4890         |
| O-rings for tip fittings                            | Part no.     |
| O-ring removal tool for 300 µl and 1250 µl pipettes | 161916       |
| O-ring for 200/300 μl tip fittings, pack of 24      | 100-00027-50 |
| O-ring for 200/300 μl tip fittings, pack of 100     | 125928       |
| O-ring for 1000/1250 μl tip fittings, pack of 24    | 100-00028-50 |
| O-ring for 1000/1250 μl tip fittings, pack of 100   | 125929       |

#### 8.2 Consumables

| Automation friend | ly reservoirs 150 ml, disposable inserts                                                      | Part no. |
|-------------------|-----------------------------------------------------------------------------------------------|----------|
| 150 ml            | Base (standard footprint) for 150 ml automation friendly reservoir, non-sterile, pack of 8    | 6301     |
| INTEGRA           | Lid for 150 ml (and 300 ml) automation friendly reservoir, polypropylene, sterile, pack of 25 | 6302     |
| Polystyrene       | Trial pack, sterile (1 reservoir, 1 lid, 1 base)                                              | 6303     |
|                   | Sterile, pack of 30 (30 individually wrapped, 1 trial pack)                                   | 6317     |
|                   | Sterile, pack of 100 (4 sleeves, 1 base)                                                      | 6318     |
| Polypropylene     | Trial pack, sterile (1 reservoir, 1 lid, 1 base)                                              | 6308     |
|                   | Sterile, pack of 30 (30 individually wrapped, 1 trial pack)                                   | 6337     |
|                   | Sterile, pack of 100 (4 sleeves, 1 trial pack)                                                | 6338     |

| Automation friend | dly reservoirs 300 ml, disposable inserts                                                    | Part no. |
|-------------------|----------------------------------------------------------------------------------------------|----------|
| 300 ml            | Base (standard footprint) for 300 ml automation friendly reservoir, non-sterile, pack of 8   | 6305     |
| INTEGRA           | Lid for 300 ml (and 150 ml) automation reservoir, poly-<br>propylene,<br>sterile, pack of 25 | 6306     |
| Polystyrene       | Trial pack, sterile (1 reservoir, 1 lid, 1 base)                                             | 6307     |
|                   | Sterile, pack of 30 (30 individually wrapped, 1 trial pack)                                  | 6327     |
|                   | Sterile, pack of 100 (4 sleeves, 1 trial pack)                                               | 6328     |
| Polypropylene     | Trial pack, sterile (1 reservoir, 1 lid, 1 base)                                             | 6309     |
|                   | Sterile, pack of 30 (30 individually wrapped, 1 trial pack)                                  | 6347     |
|                   | Sterile, pack of 100 (4 sleeves, 1 trial pack)                                               | 6348     |

| Automation friendly reservoirs 300 ml, disposable inserts |                                                                                            |      |
|-----------------------------------------------------------|--------------------------------------------------------------------------------------------|------|
| 300 ml                                                    | Base (standard footprint) for 300 ml automation friendly reservoir, non-sterile, pack of 8 | 6305 |
| INTEGRA                                                   | Lid for 300 ml (and 150 ml) automation reservoir, polypropylene, sterile, pack of 25       | 6306 |
| Polystyrene                                               | Trial pack, sterile (1 reservoir, 1 lid, 1 base)                                           | 6307 |
|                                                           | Sterile, pack of 30 (30 individually wrapped, 1 trial pack)                                | 6327 |
|                                                           | Sterile, pack of 100 (4 sleeves, 1 trial pack)                                             | 6328 |
| Polypropylene                                             | Trial pack, sterile (1 reservoir, 1 lid, 1 base)                                           | 6309 |
|                                                           | Sterile, pack of 30 (30 individually wrapped, 1 trial pack)                                | 6347 |
|                                                           | Sterile, pack of 100 (4 sleeves, 1 trial pack)                                             | 6348 |
| 12 column                                                 | Polypropylene, sterile, pack of 30, individually wrapped                                   | 6363 |
|                                                           | Polystyrene, sterile, pack of 30, individually wrapped                                     | 6364 |
| 8 row                                                     | Polypropylene, sterile, pack of 30, individually wrapped                                   | 6373 |
|                                                           | Polystyrene, sterile, pack of 30, individually wrapped                                     | 6374 |

| Deep well plates |                                                                                                    | Part no. |
|------------------|----------------------------------------------------------------------------------------------------|----------|
| 96 well          | 300 ml, pyramid bottom, polypropylene, non-sterile, pack of 25                                        | 6351     |
| -                | 300 ml, pyramid bottom, polypropylene, sterile, pack of 25                                            | 6352     |
| 96 square        | 96 V-shaped squares à 2.2 ml, polypropylene, sterile, pack of 50                                      | 6353     |
| 12 columns       | 252 ml, pyramid bottom, partitioned (21 ml / column), polypropylene, non-sterile, pack of 25          | 6361     |
|                  | 252 ml, pyramid bottom, partitioned (21 ml / column), polypropylene, pre-sterilized, pack of 25       | 6362     |
|                  | 252 ml, SUREFLO design, partitioned (21 ml / column), polystyrene, sterile, 30 individually wrapped   | 6363     |
|                  | 252 ml, SUREFLO design, partitioned (21 ml / column), polypropylene, sterile, 30 individually wrapped | 6364     |
| 8 rows           | 256 ml, pyramid bottom, partitioned (32 ml / row), polypropylene, non-sterile, pack of 25             | 6371     |
|                  | 256 ml, pyramid bottom, partitioned (32 ml / row), polypropylene, pre-sterilized, pack of 25          | 6372     |
|                  | 256 ml, SUREFLO design, partitioned (32 ml / row), polystyrene, sterile, 30 individually wrapped      | 6373     |
|                  | 256 ml, SUREFLO design, partitioned (32 ml / row), polypropylene, sterile, 30 individually wrapped    | 6374     |

#### 8.3 GRIPTIPS

INTEGRA offers a wide range of GRIPTIPS in the volume ranges from 12.5  $\mu$ I – 5000  $\mu$ I.

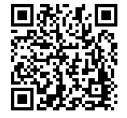

Visit the GRIPTIP Selector Guide (<u>www.integra-biosciences.com/en/</u> <u>griptips/griptips-selector-guide</u>) to find the correct GRIPTIPS and set a filter by available volumes, packaging and properties.

#### 8.3.1 INTEGRA pipetting device

The GRIPTIPS selection depends on which pipette you work with.

• **GRIPTIPS for automation**: for MINI 96, VIAFLO 96, VIAFLO 384 and ASSIST PLUS. These GRIPTIPS have undergone straightness testing and were engineered to resist the shear forces of automated tip loading on benchtop pipetting systems. For 384 configuration GRIPTIPS, extra sturdy antistatic XYZ-racks are used.

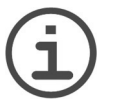

Autoclaving of GRIPTIPS for automation is not recommended as they may warp during the process, which can lead to incorrect tip loading and obstruct precise well targeting.

#### 8.3.2 Package options

NOTE

- Automation friendly racks (6xxx series): for automated tip loading, refillable with GREEN CHOICE inserts.
- **GREEN CHOICE** (64xx series): environmentally friendly refills allowing the reuse of existing racks and thus reduces plastic waste.

If recycling is available in your region, fill the outer carton in which your GRIPTIPS are delivered with the empty racks for pickup by a parcel service.

#### 8.3.3 GRIPTIP properties

According to our cleanroom standards, all GRIPTIPS (non-sterile, pre-sterilized and sterile) comply with our VIAPURE claims. This states that all product are RNase, DNase, Endotoxin and Pyrogenic free.

- Sterile/pre-sterilized products are gamma irradiated within the minimum and maximum dosage range specified for INTEGRA sterile products. Racks are individually vacuum sealed in a bag and are considered sterile until opened. The entire case of 5 presterilized GREEN CHOICE inserts is sealed.
- **Non-sterile** items are manufactured in the same cleanroom and packed in a carton case.
- Long: longer design allows easy access into deep laboratory vessels
- Short: shorter design allows easy access in 1536 well plates or improves ergonomics
- Wide bore: large opening at the tip end, reduces shear forces
- · Low retention: low liquid retention, for liquids with low surface tension